# Manual Pengguna e-rayuan

# Isi Kandungan

| 1.0 | Pe   | ngenalan                      | . 5        |
|-----|------|-------------------------------|------------|
| 2.0 | Po   | rtal e-rayuan Pulau Pinang    | . 7        |
| 2.1 | [    | Daftar Baru                   | . 7        |
| 2.2 | [    | Daftar Masuk ke dalam Sistem1 | 1          |
| 2.  | .2.1 | Lupa Kata Laluan1             | 16         |
| 2.3 | [    | Daftar Keluar1                | 17         |
| 2.4 | F    | Pendaftaran Rayuan1           | 18         |
| 2.  | .4.1 | Pemohonan Baru1               | 18         |
| 2.  | .4.2 | Senarai Pemohonan Rayuan      | 34         |
| 2.5 | F    | Rekod Rayuan                  | 35         |
| 2.  | .5.1 | Senarai Rayuan                | 35         |
| 2.  | .5.2 | Senarai Rayuan Saya           | 39         |
| 2.  | .5.3 | Carian                        | <b>ļ</b> 1 |
| 2.6 | ٦    | Transaksi Bayaran             | 12         |
| 2.  | .6.1 | Fi Rayuan                     | 12         |
| 2.  | .6.2 | Pembelian Dokumen             | 12         |

# Senarai Rajah

| Rajah 1 : Paparan portal e-rayuan                   | 6  |
|-----------------------------------------------------|----|
| Rajah 2 : Paparan Daftar Masuk                      | 7  |
| Rajah 3 : Paparan Daftar Akaun                      | 8  |
| Rajah 4: Maklumat Pendaftaran Akaun                 | 8  |
| Rajah 5 : Notifikasi pengesahan emel                | 9  |
| Rajah 6 : Paparan Pautan Pengesahan                 | 10 |
| Rajah 7: Paparan Pengesahan Akaun Berjaya           | 10 |
| Rajah 8 : Paparan Daftar Masuk pada Laman Utama     | 11 |
| Rajah 9 : Paparan ruangan Daftar Masuk              | 12 |
| Rajah 10 : Paparan Pengguna Tahap 1                 | 13 |
| Rajah 11 : Paparan Borang Pengesahan Identiti       | 14 |
| Rajah 12 : Notifikasi Status pengguna               | 14 |
| Rajah 13 : Paparan emel Pengesahan Identiti berjaya | 15 |
| Rajah 14 : Paparan Pengguna Tahap 2                 | 16 |
| Rajah 15 : Pautan Lupa Kata Laluan                  | 16 |
| Rajah 16 : Paparan Lupa Kata Laluan                 | 17 |
| Rajah 17 : Menu Pendaftaran Rayuan                  | 18 |
| Rajah 18 : <i>Pop up</i> Terma & Syarat             | 19 |
| Rajah 19 : Butir-butir maklumat Pendaftaran Rayuan  | 21 |
| Rajah 20 : Paparan Maklumat Perayu                  | 22 |
| Rajah 21 : Tambah Perayu                            | 23 |
| Rajah 22 : Kemaskini Perayu                         | 23 |
| Rajah 23 : Hapus Perayu                             | 24 |
| Rajah 24 : Tambah Pihak Ketiga                      | 24 |
| Rajah 25 : Paparan Tambah Pihak Ketiga              | 25 |
| Rajah 26 : Kemaskini Pihak Ketiga                   | 25 |
| Rajah 27 : Paparan Kemaskini Pihak Ketiga           | 26 |
| Rajah 28 : Paparan Hapus Pihak Ketiga               | 26 |
| Rajah 29 : Paparan Draf Pemohonan                   | 27 |
| Rajah 30 : Menunggu Pengesahan urusetia             | 29 |
| Rajah 31: Status Menunggu Pembayaran Perayu         | 30 |
| Rajah 32 : Paparan Step Bayaran                     | 31 |
| Rajah 33 : Paparan Pembayaran                       | 32 |
| Rajah 34 : Paparan Status Pemohonan Ditolak         | 32 |
| Rajah 35 : Paparan Pengemaskinian Semula            | 33 |
| Rajah 36 : Paparan Senarai Pemohonan Rayuan         | 34 |
| Rajah 37 : Paparan Dashboard Rekod Rayuan           | 35 |
| Rajah 38: Senarai Rekod Rayuan                      | 36 |
| Rajah 39 : Maklumat Rekod Rayuan                    | 37 |
| Rajah 40 : Paparan Beli Dokumen                     | 38 |
| Rajah 41 : Paparan Troli Pembelian                  | 38 |
| Rajah 42 : Paparan Pembayaran                       | 39 |

| Rajah 43 : Paparan Senarai Rekod Rayuan | 39 |
|-----------------------------------------|----|
| Rajah 44 : Paparan Kes Ditangguh        | 40 |
| Rajah 45 : Paparan Carian               | 41 |
| Rajah 46 : Paparan Fi Rayuan            | 42 |
| Rajah 47 : Paparan Pembelian Dokumen    | 42 |

# 1.0 Pengenalan

Manual Pengguna ini adalah untuk rujukan dan panduan pengguna e-rayuan Pulau Pinang. Sistem ini dapat dicapai secara *online* di URL <u>erayuan.penang.gov.my/</u>. Skrin pada **rajah 1** akan dipaparkan apabila pengguna mencapai pada URL yang diberikan.

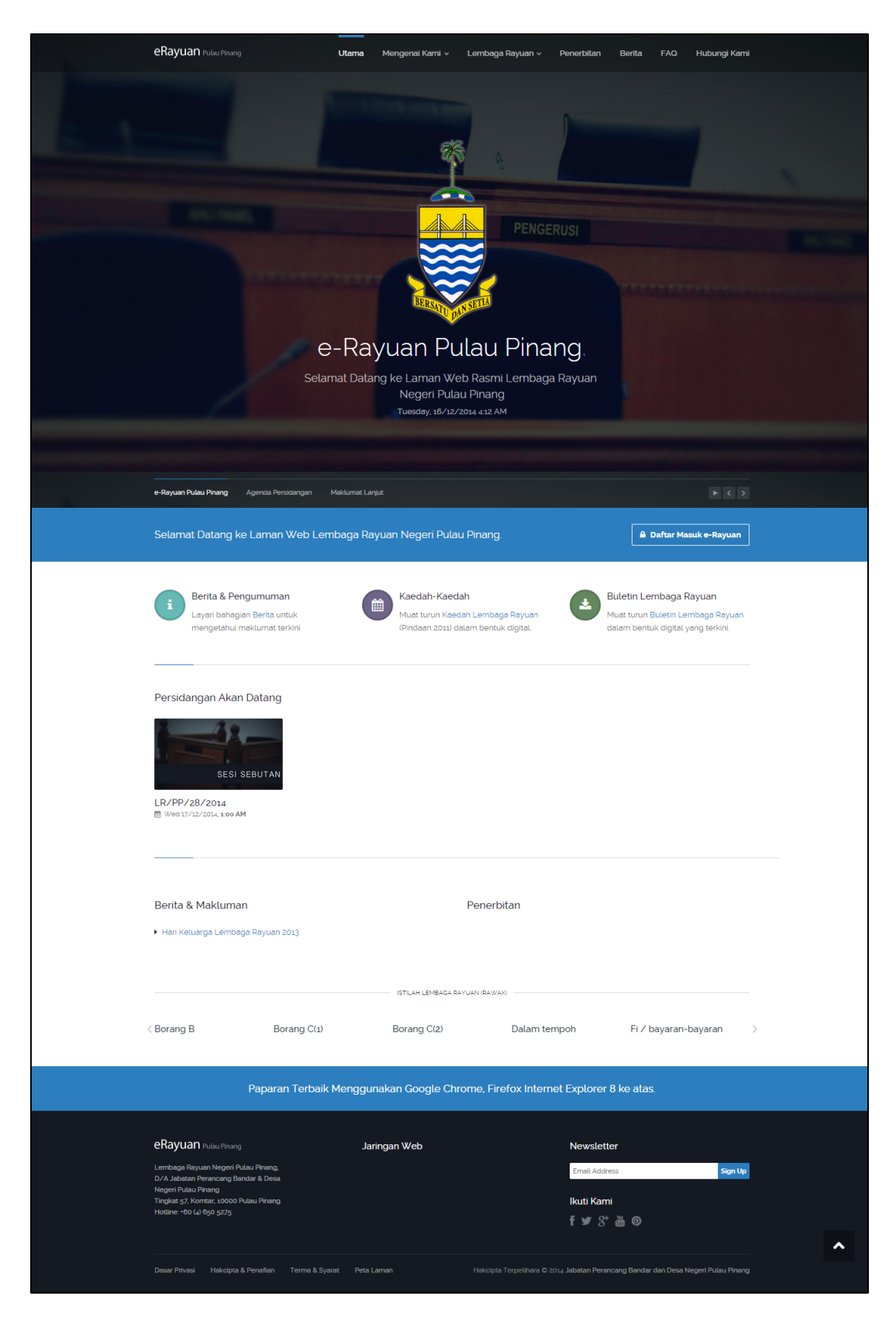

Rajah 1 : Paparan portal e-rayuan

# 2.0 Portal e-rayuan Pulau Pinang

### 2.1 Daftar Baru

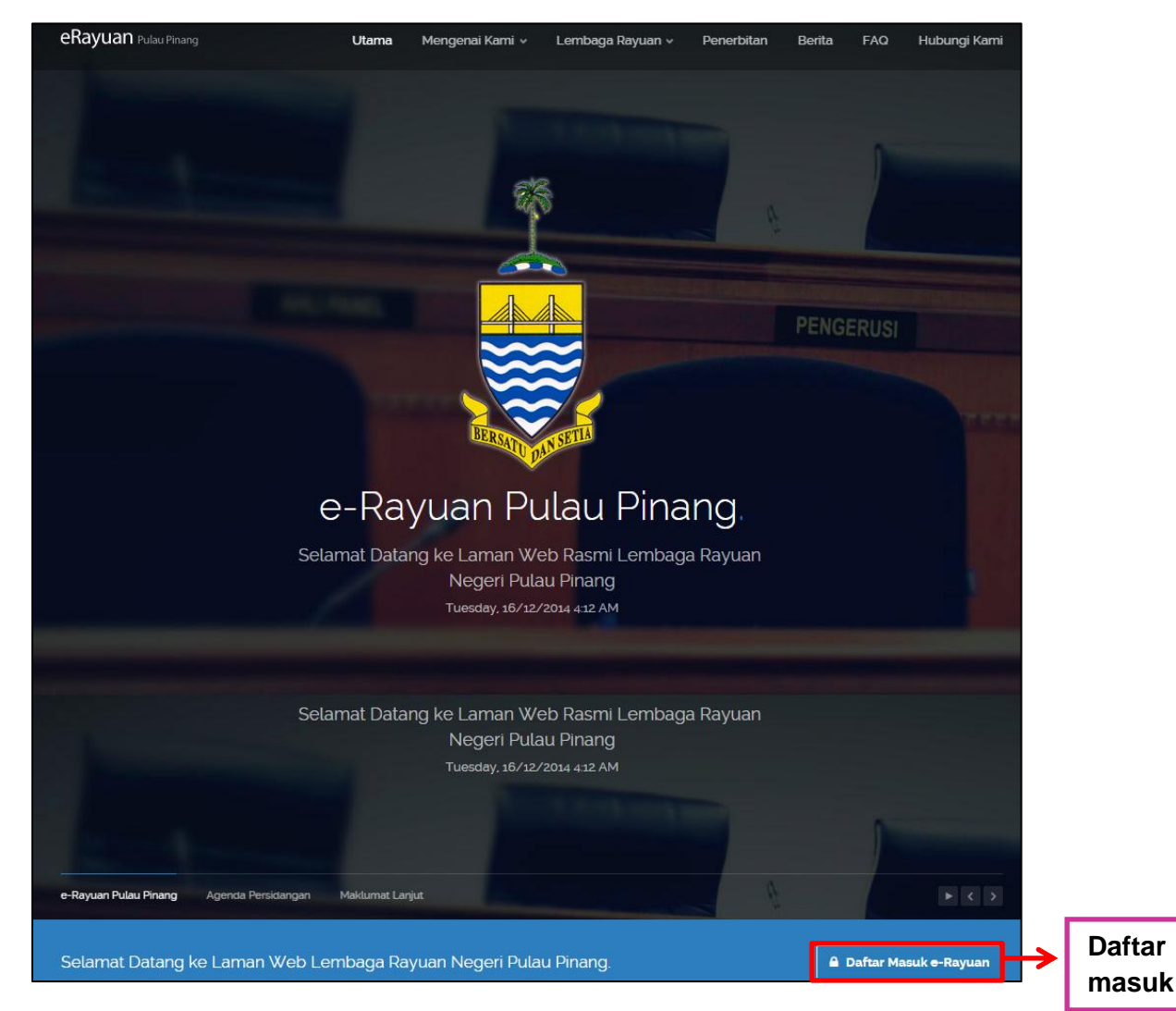

Rajah 2 : Paparan Daftar Masuk

Pengguna baru akan daftar masuk untuk mendaftar sebagai pengguna sistem.

Langkah untuk mendaftar masuk kedalam sistem e-rayuan:

 Klik pada "Daftar Masuk". Lihat pada rajah 2. Paparan rajah 3 akan dipaparkan

| e-Rayuan Negeri Pulau Pinang | 🚔 🔒 DAFTAR AKAUN | ~ |                       |                   |    |        |
|------------------------------|------------------|---|-----------------------|-------------------|----|--------|
|                              |                  |   |                       |                   |    |        |
|                              |                  |   |                       |                   |    |        |
|                              |                  |   | Daftar Masuk e-Rayuan |                   |    |        |
|                              |                  |   | Emel:                 |                   |    |        |
|                              |                  |   | Emel                  |                   |    |        |
|                              |                  |   | Kata Laluan:          |                   |    |        |
| 4                            |                  |   | Ingat Saya?           | Lupa Kata Laluan? |    |        |
|                              |                  |   |                       |                   | L  | Daftar |
|                              |                  |   | LOGIN                 | Daftar Akaun      | [] | Akaun  |

Rajah 3 : Paparan Daftar Akaun

2. Klik pada "Daftar Akaun" . Lihat pada rajah 3.

Paparan borang pendaftaran akaun akan dipaparkan seperti rajah 4.

| e-Rayuan Negeri Pulau Pinang | 🖀 🎍 DAFTAR AKAUN 🗸 |                           |         |
|------------------------------|--------------------|---------------------------|---------|
|                              |                    |                           |         |
|                              |                    |                           |         |
|                              |                    | Daftar Akaun Baru         |         |
|                              |                    | Nama Penuh:               |         |
|                              |                    | NUR JANNAH BINTI ZULKIFLI |         |
|                              |                    | Emel:                     |         |
|                              |                    | noraziera@kbse.com.my     |         |
|                              |                    | Kata Laluan:              |         |
|                              |                    | ······                    |         |
|                              |                    | Kata Laluan (Semula):     |         |
|                              |                    | · ·······                 |         |
|                              |                    |                           | 1       |
|                              |                    | DAFTAR AKAUN Kembali      | Daftar  |
|                              |                    |                           | - Akaun |

Rajah 4: Maklumat Pendaftaran Akaun

Isikan maklumat yang diperlukan pada borang pendaftaran akaun:

- > Nama penuh
- > Emel
- Kata laluan
- Kata laluan (semula)
- 3. Setelah semua maklumat diisi, klik "Daftar Akaun". Rujuk pada rajah 4.
- Notifikasi untuk penguna membuat pengesahan emel akan dipaparkan. Rujuk rajah
   5.

| 🖀 🛔 DAFTAR AKAUN 🗸 |                                                                                                    |                                                                           |
|--------------------|----------------------------------------------------------------------------------------------------|---------------------------------------------------------------------------|
|                    |                                                                                                    |                                                                           |
|                    | Daftar Masuk e-Rayuan                                                                                                    |                                                                           |
|                    | Untuk mengakses ciri-ciri laman web<br>membuat pengesahan alamat e-mel<br>Kami telah menghantar <b>arahan peng</b><br><b>noraziera@kbse.com.my</b> . Sila rujuk<br>pengesahan akaun. | e-Rayuan, anda perlu<br>anda.<br>e <b>sahan</b> ke<br>emel tersebut untuk |
|                    | Emel:                                                                                                    |                                                                           |
|                    | Kata Laluan:                                                                                                    |                                                                           |
|                    | Ingat Saya?                                                                                                    | Lupa Kata Laluan?                                                         |
|                    | LOGIN Da                                                                                                    | ftar Akaun                                                                |

Rajah 5 : Notifikasi pengesahan emel

**5.** Pengguna akan mendapat emel daripada Lembaga Rayuan untuk membuat pengesahan akaun. Klik pada "**pautan pengesahan**"

| Araha                                                                                                    | an penge                             | sahan akaun e-Rayuan                                                                                  |  |  |  |  |  |
|----------------------------------------------------------------------------------------------------|--------------------------------------|----------------------------------------------------------------------------------------------------|--|--|--|--|--|
|                                                                                                    | From Lembaga Rayuan 👱                |                                                                                                    |  |  |  |  |  |
|                                                                                                    | Sender                               | Lembaga Rayuan 🚢                                                                                      |  |  |  |  |  |
|                                                                                                    | То                                   | noraziera@kbse.com.my 上                                                                               |  |  |  |  |  |
|                                                                                                    | Reply-To                             | erayuan@penang.gov.my 💄                                                                               |  |  |  |  |  |
|                                                                                                    | Date                                 | Today 12:50                                                                                           |  |  |  |  |  |
|                                                                                                    | Priority                             | Normal                                                                                                |  |  |  |  |  |
| NUR JANNAH                                                                                                    | BINTI ZULK                           | IFLI,                                                                                                 |  |  |  |  |  |
| Anda baru<br>Sebelum ak<br>terlebih d                                                                                                    | sahaja memb<br>aun anda bo<br>ahulu. | uat pendaftaran akaun baru untuk sistem e-Rayuan.<br>Jeh digunakan, anda perlu mengesahkan akaun anda |  |  |  |  |  |
| Untuk mengesahkan akaun anda, sila lawati pautan dibawah:<br>http://dev.kbse.org/erayuan/index.php/core/verify/395/060x118nEa<br>Untuk bantuan, sila nubungi pinak urusetia di talian +60 (4) 650 5275.<br>Pengesah |                                      |                                                                                                    |  |  |  |  |  |
| Urusetia,<br>Lembaga Ra<br>Tingkat 57                                                                                                    | yuan Negeri<br>, Komtar, 1           | . Pulau Pinang,<br>0000 Pulau Pinang.                                                                 |  |  |  |  |  |

### Rajah 6 : Paparan Pautan Pengesahan

6. Pengesahan akauan berjaya dipaparkan. Rujuk rajah 7.

| e-Rayuan Negeri Pulau Pinang | * | 🛔 DAFTAR AKAUN | ~ |                                                                                                    |
|------------------------------|---|----------------|---|----------------------------------------------------------------------------------------------------|
|                              |   |                |   |                                                                                                    |
|                              |   |                |   | Daftar Masuk e-Rayuan                                                                                      |
|                              |   |                |   | Pengesahan akaun berjaya!<br>Sila daftar masuk untuk menggunakan sistem e-Rayuan.<br>Emel:<br>Emel<br>Emel |
|                              |   |                |   | Kata Laluan:                                                                                               |
|                              |   |                |   | Kata Laluan     Ingat Saya?     Lupa Kata Laluan?                                                          |
|                              |   |                |   | LOGIN Daftar Akaun                                                                                         |

Rajah 7: Paparan Pengesahan Akaun Berjaya

## 2.2 Daftar Masuk ke dalam Sistem

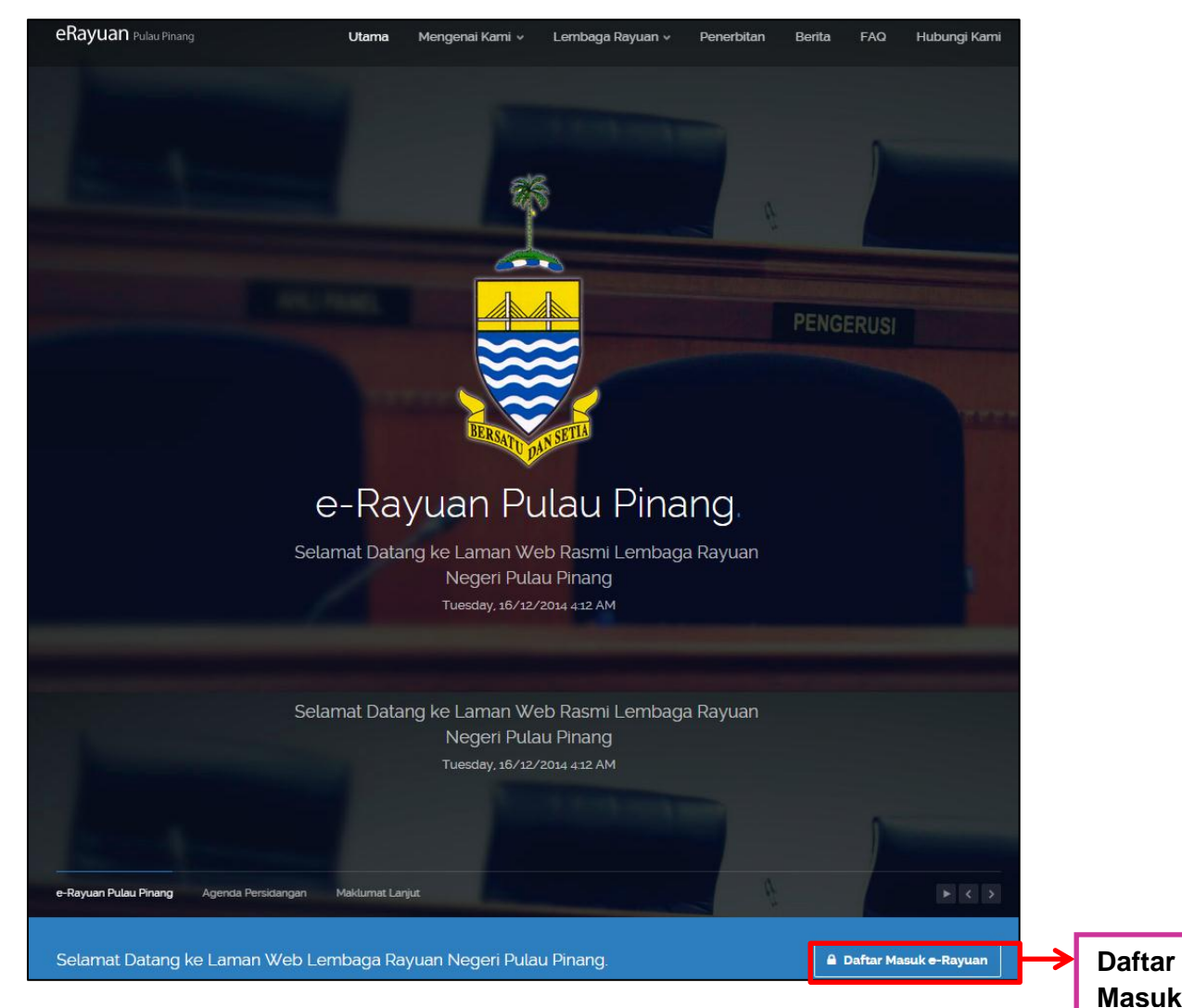

Rajah 8 : Paparan Daftar Masuk pada Laman Utama

- Klik pada "Daftar Masuk" . Lihat pada rajah 8. Paparan rajah 9 akan dipaparkan.
- 2. Masukkan emel dan kata laluan yang telah didaftarkan ke dalam sistem, kemudian klik "Login".

| 🖀 🔺 🔺 🔺 |                       |                   |
|---------|-----------------------|-------------------|
|         |                       |                   |
|         | Daftar Masuk e-Rayuan |                   |
|         | Emel:                 |                   |
|         | Kata Laluan:          |                   |
|         | Ingat Saya?           | Lupa Kata Laluan? |
|         | LOGIN                 | Daftar Akaun      |

Rajah 9 : Paparan ruangan Daftar Masuk

**3.** Setelah berjaya log masuk ke dalam sistem e-rayuan, bagi pengguna yang baru pertama kali masuk ke dalam sistem, paparan untuk pengguna tahap 1 akan dipaparkan.

| e-Rayuan Negeri Pulau Pinang 🛛 🗮 |                                                             |                            |                          |                           |            |            | ANNAH BINTI ZULKIFLI 🗸 |
|----------------------------------|-------------------------------------------------------------|----------------------------|--------------------------|---------------------------|------------|------------|------------------------|
| Q Carian.                        | & E-RAYUAN > DASHBOARD                                      |                            | P                        | engguna Taha              | ip 1       | ←          | PENGGUNA TAHAP 1       |
| 👚 Utama                          | LAMAN UTAMA                                                 | papa                       |                          |                           |            |            |                        |
| Rekod Rayuan                     |                                                             | nang                       |                          |                           |            |            |                        |
| 📜 Transaksi Bayaran              | SAHKAN IDENTITI ANDA<br>Sahkan identiti anda dan anda boleh | mengakses kesemua kemudah: | an vang disediakan di di | alam sistem e-Ravuan ini. | Sa         | hkan       |                        |
| 📥 Akaun Saya                     | Sahkan Sekarang Keterang                                    | an Tahap Pengguna          | , ,                      |                           | <b>Ide</b> | entiti     |                        |
| <b>?</b> Bantuan                 |                                                             |                            |                          |                           |            |            |                        |
| Daftar Keluar                    | PENDAFTARAN RAYUAN                                          |                            |                          |                           |            |            | ^                      |
|                                  |                                                             |                            |                          |                           |            | PERMOHONAN | BARU LIHAT SEMUA       |
|                                  | No. Rujukan KM                                              |                            | Jenis                    | Tajuk                     |            | Status     |                        |
|                                  | Tiada rekod                                                 |                            |                          |                           |            |            |                        |
|                                  |                                                             |                            |                          |                           |            |            |                        |
|                                  | REKOD RAYUAN SAYA                                           |                            |                          |                           |            |            | ~                      |
|                                  |                                                             |                            |                          |                           |            |            | LIHAT SEMUA            |
|                                  | No. RR                                                      | Jenis                      | Tajuk                    | Pemohon                   |            | Status     |                        |
|                                  | Tiada rekod                                                 |                            |                          |                           |            |            |                        |
|                                  |                                                             |                            |                          |                           |            |            |                        |
|                                  | SESI SEBUTAN                                                |                            | ~                        | SESI PERBICARAAN          |            |            | ~                      |
|                                  |                                                             |                            | LIHAT SEMUA              |                           |            |            | LIHAT SEMUA            |
|                                  |                                                             |                            |                          |                           |            |            |                        |

#### Rajah 10 : Paparan Pengguna Tahap 1

- Pengguna tahap 1 hanya boleh melihat senarai rayuan untuk tujuan pembelian dokumen sahaja. Bagi pengguna yang ingin membuat pemohonan rayuan, pengguna harus menjadi pengguna tahap 2.
- Untuk menjadi pengguna tahap 2, pengguna harus sahkan identiti terlebih dahulu.Klik "Sahkan Sekarang" pada bahagian sahkan identiti. Rujuk pada rajah 10.
- Paparan borang pengesahan identiti akan dipaparkan seperti rajah 11. Isikan maklumat yang diperlukan pada borang pengesahan identiti dan kemudian klik "Hantar".

| e-Rayuan Negeri Pulau Pinang 🛛 🗮 |                           |                                                | nur jannah binti zulkifli 🗸 |
|----------------------------------|---------------------------|------------------------------------------------|-----------------------------|
| Q Carian.                        | 🚳 E-RAYUAN 🗦 AKAUN SAYA 🗦 | PENGESAHAN IDENTITI                            | ?                           |
| 😤 Utama                          | PENGESAHAN IDEN           | ІТІТІ                                          |                             |
| Rekod Rayuan                     | Nama *                    | NUR JANNAH BINTI ZULKIFLI                      |                             |
| Transaksi Bayaran                | No. K/P *                 | 861206036030                                   |                             |
| ? Bantuan                        | Emel *                    | noraziera@kbse.com.my                          |                             |
| 🕪 Daftar Keluar                  | Jantina                   | <ul><li>◯ Lelaki</li><li>③ Perempuan</li></ul> |                             |
|                                  | No. Telefon *             | 0136216400                                     |                             |
|                                  | Alamat *                  | Jalan Plumbum                                  |                             |
|                                  |                           | Seksyen 7                                      |                             |
|                                  | Bandar *                  | Shah Alam                                      |                             |
|                                  | Poskod *                  | 40000                                          |                             |
|                                  | Negeri *                  | Selangor                                       |                             |
| Hantar 🗲                         | Hantar Kembali            |                                                |                             |

# Rajah 11 : Paparan Borang Pengesahan Identiti

6. Pengguna akan menunggu pengesahan identiti daripada urusetia. Rujuk rajah 12.

| e-Rayuan Negeri Pulau Pinang 🛛 🔳             |                                       |                                  |                    |                                 |                             | nur jannah bin                      |                |
|----------------------------------------------|---------------------------------------|----------------------------------|--------------------|---------------------------------|-----------------------------|-------------------------------------|----------------|
| Q Carian                                     | @ E-RAYUAN > DASHBOARD                |                                  |                    |                                 | PEN                         | GGUNA TAHAP 1 (MENUNGGU PENGES      | AHAN IDENTITI) |
| <ul><li>Utama</li><li>Rekod Rayuan</li></ul> | LAMAN UTAMA<br>Sistem e-Rayuan Negeri | Pulau Pinang                     |                    |                                 |                             |                                     |                |
| 🃜 Transaksi Bayaran                          | Maklumat Pengesahan Ide               | ntiti telah dihantar untuk penge | sahan. Kesemua kem | udahan yang disediakan di dalai | n sistem e-Rayuan ini boleh | diakses apabila pengesahan berjaya. |                |
| 🚢 Akaun Saya                                 | PENDAFTARAN RAYUAN                    |                                  |                    |                                 |                             |                                     | ~              |
| ? Bantuan                                    |                                       |                                  |                    |                                 |                             | PERMOHONAN BARU                     | HAT SEMUA      |
| Daftar Keluar                                | No. Rujukan KM                        |                                  |                    | Jenis                           | Tajuk                       | Status                              |                |
|                                              | Tiada rekod                           |                                  |                    |                                 |                             |                                     |                |
|                                              | REKOD RAYUAN SAYA                     |                                  |                    |                                 |                             |                                     | ~              |
|                                              |                                       |                                  |                    |                                 |                             | 11                                  | HAT SEMUA      |
|                                              | No. RR                                | Jenis                            | Tajuk              | Pemoh                           | on                          | Status                              |                |
|                                              | Tiada rekod                           |                                  |                    |                                 |                             |                                     |                |
|                                              | SESI SEBUTAN                          |                                  | LIH                | AT SEMUA                        | BICARAAN                    | - Li                                | A HAT SEMUA    |
|                                              |                                       |                                  |                    |                                 |                             |                                     |                |

Rajah 12 : Notifikasi Status pengguna

Setelah pengguna disahkan oleh urusetia, pengguna akan mendapat emel yang menyatakan pengesahan identiti untuk akaun e-rayuan telah berjaya.

| Penge                                  | esahan I                   | dentiti akaun e-Rayuan                                                        |
|----------------------------------------|----------------------------|-------------------------------------------------------------------------------|
|                                        | From                       | Lembaga Rayuan 🚢                                                              |
|                                        | Sender                     | Lembaga Rayuan 🚢                                                              |
|                                        | То                         | noraziera@kbse.com.my 💄                                                       |
|                                        | Reply-To                   | erayuan@penang.gov.my 💄                                                       |
|                                        | Date                       | Today 16:50                                                                   |
|                                        | Priority                   | Normal                                                                        |
| NUR JANNAH                             | BINTI ZULK                 | IFLI,                                                                         |
| Pengesahan<br>membuat pe               | identiti u<br>rmohonan ra  | ntuk akaun e-Rayuan anda berjaya. Anda kini boleh<br>yuan secara atas talian. |
| Sila lawat:<br>http://dev<br>Urusetia, | i pautan di<br>.kbse.org/e | bawah untuk daftar masuk ke sistem e-Rayuan:<br><u>rayuan/</u>                |
| Lembaga Ray<br>Tingkat 57              | yuan Negeri<br>, Komtar, 1 | . Pulau Pinang,<br>0000 Pulau Pinang.                                         |

#### Rajah 13 : Paparan emel Pengesahan Identiti berjaya

Setelah mendapat emel menyatakan pengesahan identiti berjaya, status pengguna tahap 1 akan bertukar menjadi pengguna tahap 2. Pengguna tahap 2 boleh mengakses kesemua kemudahan yang disediakan dalam e-rayuan. **Rajah 13** menunjukkan paparan bagi pengguna tahap 2.

| e-Rayuan Negeri Pulau Pinang 🛛 🔳 |                                 |                                     |             |                  | 🛛 🚅 👤 NUR JANNAH BINTI ZULKIFLI | ~   |        |
|----------------------------------|---------------------------------|-------------------------------------|-------------|------------------|---------------------------------|-----|--------|
| Q Carian                         | B E-RAYUAN > DASHBOARD          | RAYUAN > DASHBOARD PENGGUNA TANAP 2 |             |                  |                                 |     |        |
| 😤 Utama                          | LAMAN UTAMA                     |                                     |             |                  |                                 | L   | Tanapz |
| ) Pendaftaran Rayuan             | Sistem e-Rayuan Negeri Pulau Pi | nang                                |             |                  |                                 |     |        |
| Rekod Rayuan                     | PENDAFTARAN RAYUAN              |                                     |             |                  | ^                               | С., |        |
| 📜 Transaksi Bayaran              |                                 |                                     |             |                  | PERMOHONAN BARU LIHAT SEMUA     |     |        |
| 👗 Akaun Saya                     | No. Rujukan KM                  |                                     | Jenis       | Tajuk            | Status                          |     |        |
| ? Bantuan                        | Tiada rekod                     |                                     |             |                  |                                 |     |        |
| Daftar Keluar                    |                                 |                                     |             |                  |                                 |     |        |
|                                  | REKOD RAYUAN SAYA               |                                     |             |                  | ^                               |     |        |
|                                  |                                 |                                     |             |                  | LIHAT SEMUA                     |     |        |
|                                  | No. RR                          | Jenis T                             | ajuk        | Pemohon          | Status                          |     |        |
|                                  | Tiada rekod                     |                                     |             |                  |                                 |     |        |
|                                  |                                 |                                     |             |                  |                                 |     |        |
|                                  | SESI SEBUTAN                    |                                     | <b>^</b>    | SESI PERBICARAAN | ^                               | ľ.  |        |
|                                  |                                 |                                     | LIHAT SEMUA |                  | LIHAT SEMUA                     |     |        |
|                                  | Sesi                            | Tarikh N                            | lasa        |                  |                                 |     |        |
|                                  |                                 |                                     |             |                  |                                 |     |        |
|                                  |                                 |                                     |             |                  |                                 |     |        |

Rajah 14 : Paparan Pengguna Tahap 2

# 2.2.1Lupa Kata Laluan

Langkah bagi pengguna yang lupa kata laluan:

1. Klik "lupa kata laluan",lihat rajah 15

| A D4 | AFTAR AKAUN 🗸 | l                     |                   |
|------|---------------|-----------------------|-------------------|
|      |               |                       |                   |
|      |               |                       |                   |
|      |               | Daftar Masuk e-Rayuan |                   |
|      |               | Emel:                 |                   |
|      |               | Kata Laluan:          |                   |
|      |               | 🔒 Kata Laluan         |                   |
|      | Ingat saya    | Ingat Saya?           | Lupa Kata Laluan? |
|      |               | LOGIN                 | Daftar Akaun      |

Rajah 15 : Pautan Lupa Kata Laluan

2. Paparan rajah 16 akan dipaparkan. Masukkan "Emel" kemudian klik "Hantar".

| Lupa Kata Laluan Emel: Inoraziera@kbse.com.my |
|-----------------------------------------------|
| Hantar Kembali                                |

Rajah 16 : Paparan Lupa Kata Laluan

Pengguna akan mendapat pautan pada emel untuk penetapan semula kata laluan.

Fungsi "**Ingat Saya**" pada **rajah 15** adalah untuk memudahkan pengguna untuk log masuk sistem pada maka akan datang. Apabila pengguna klik pada fungsi tersebut, kata laluan akan disimpan untuk No. K/P yang telah didaftarkan pada pelayar atau browser yang digunakan.

# 2.3 Daftar Keluar

Pada dashboard sebelah kiri, klik pada "Daftar Keluar"

#### 2.4 Pendaftaran Rayuan

Di dalam menu pendaftaran rayuan terdapat dua sub-menu iaitu

- I. Pemohonan Baru
- II. Senarai Pemohonan Rayuan

Sub menu pemohonan baru adalah bagi pemohon yang ingin membuat pemohonan baru, Pemohonan baru ini dibuat samaada pemohonan sebelum ini ditolak ataupun pemohon merupakan pengguna baru yang mendaftar ke dalam sistem e-rayuan. Bagi sub-menu senarai pemohonan rayuan, pemohon boleh melihat senarai pemohonan yang telah dipohon.

#### 2.4.1 Pemohonan Baru

#### Langkah-langkah untuk membuat pemohon baru:

**1.** Pada *dashboard* sebelah kiri klik **"Pendaftaran Rayuan"**, kemudian pilih **"Pemohonan Baru"** Rujuk **rajah 17**.

| e-Rayuan Negeri Pulau Pinang 🛛 🔳                               |                                                                                                    |       |       |                             |
|----------------------------------------------------------------|----------------------------------------------------------------------------------------------------|-------|-------|-----------------------------|
| Q Carian.                                                      | BERAYUAN > DASHBOARD     Control     Control     Contro     Control     Control     Control     Control     Control |       |       | PENGGUNA TAHAP 2            |
| 😤 Utama                                                        | LAMAN UTAMA<br>Sistem e-Rayuan Negeri Pulau Pinang                                                                                                    |       |       |                             |
| Permohonan Baru     Senarai Permohonan Rayuan     Rekod Rayuan | PENDAFTARAN RAYUAN                                                                                                    |       |       | PERMOHONAN BARU LIHAT SEMUA |
| 📜 Transaksi Bayaran  3                                         | No. Rujukan KM                                                                                                    | Jenis | Tajuk | Status                      |
| 👗 Akaun Saya                                                   | Tiada rekod                                                                                                    |       |       |                             |
| ? Bantuan                                                      |                                                                                                    |       |       |                             |
| Daftar Keluar                                                  | REKUD RATUAN SATA                                                                                                    |       |       |                             |

#### Rajah 17 : Menu Pendaftaran Rayuan

 Pop-up terma dan syarat akan dipaparkan. Klik "Setuju & Teruskan" untuk meneruskan proses pemohonan dan klik "Batal" untuk kembali ke laman utama. Rujuk rajah 18.

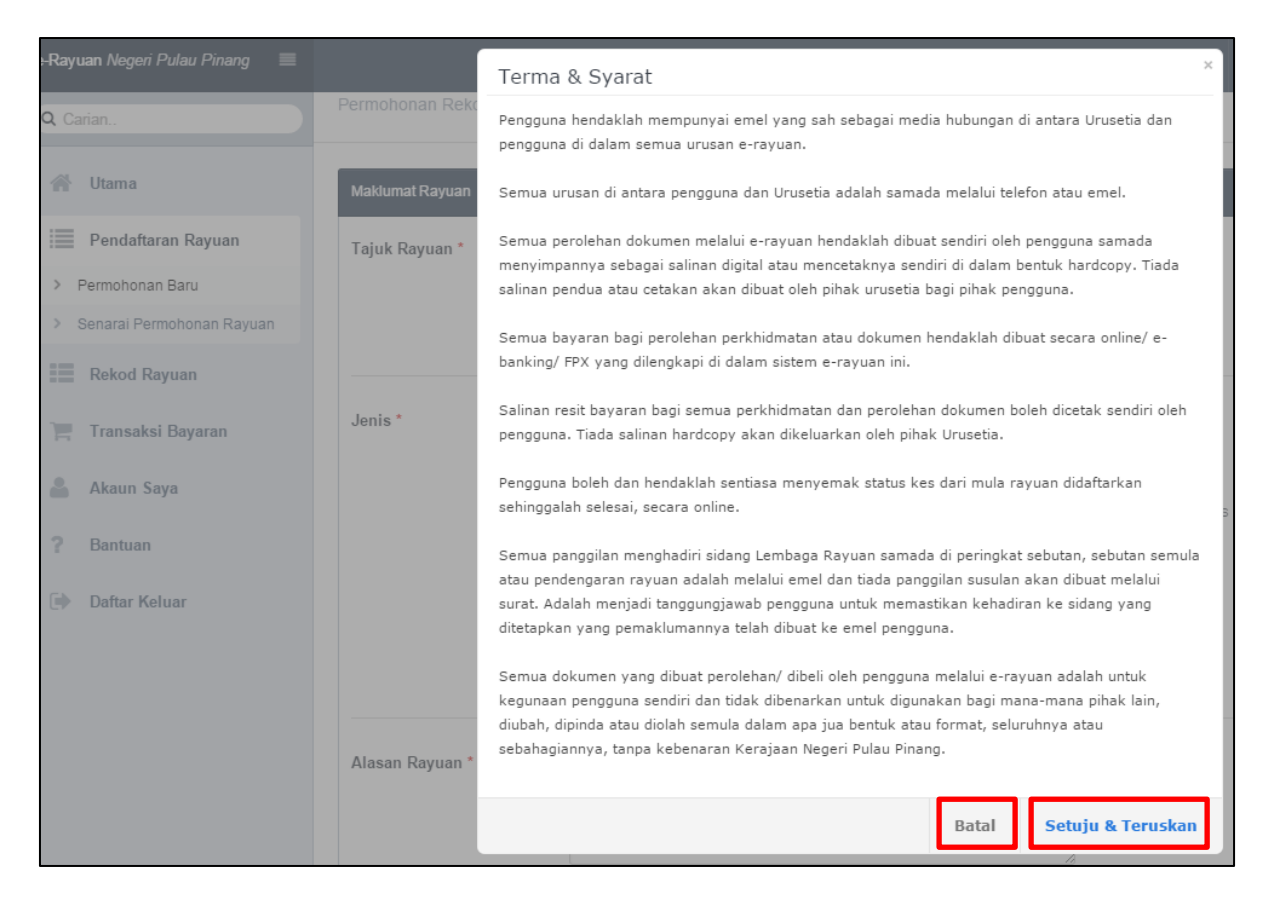

Rajah 18 : Pop up Terma & Syarat

**3.** Pemohon harus mengisi semua butir-butir maklumat yang diperlukan pada pendaftaran rayuan, kemudian klik "**Simpan**". Rujuk **rajah 19.** 

| PENDAFTARAN R<br>Permohonan Rekod Ray | AYUAN<br>yuan Baru                                                                                                    |
|---------------------------------------|----------------------------------------------------------------------------------------------------|
| Maklumat Rayuan                       | •                                                                                                    |
| Tajuk Rayuan *                        | Pemohonan Pembinaan Hotel DPongsu                                                                                                    |
| Jenis *                               | Tidak Pasti         \$23(1)(a) - rayuan permohonan kebenaran merancang terhadap keputusan majlis         \$23(1)(b) - rayuan pembantahujiran kepada kebenaran merancang terhadap keputusan majlis         \$30(1) - notis permintaan         \$25(9) - amaun pampasan         \$30(7) - amaun pampasan akibat notis permintaan         \$30(7) - amaun pampasan di bawah perintah pemeliharaan         \$35(0) - pangaanti terhadap perintah pemeliharaan         \$35(0) - pangaanti terhadap perintah pemeliharaan         \$35(0) - penggantian pokok |
| Alasan Rayuan *                       | Pemohonan telah ditolak atas alasan keadaan tempat yang tidak sesual                                                                                                    |
| Maklumat Perayu                       | ~                                                                                                    |
| Nama *                                | NUR JANNAH BINTI ZULKIFLI                                                                                                    |
| No. K/P *                             | 861206036030                                                                                                    |
| Alamat *                              | Jalan Plumbum                                                                                                    |
|                                       | Seksyen 7                                                                                                    |
| Bandar *                              | Shah Alam                                                                                                    |
| Poskod *                              | 13200                                                                                                    |
| Negeri *                              | Selangor •                                                                                                    |

| Maklumat Keputusan Kebenara  | an Merancang (PBT)                                                                                                    |
|------------------------------|----------------------------------------------------------------------------------------------------|
| No. Rujukan *                | MPSP/12/12-12/12                                                                                                    |
| Tarikh Keputusan *           | 2014-12-18                                                                                                    |
| РВРТ *                       | Majlis Perbandaran Seberang Perai                                                                                                    |
| Alasan Penolakan             | Pemohonan telah ditolak atas alasan keadaan tempat yang tidak sesuai                                                                                                    |
| Salinan Surat                | Choose File Testing.pdf<br>Anda perlu memuat naik salinan surat Keputusan Kebenaran Merancang (KM) untuk pihak kami membuat<br>pengesahan.<br>Lihat contoh Surat Keputusan Kebenaran Merancang (KM)<br>Saiz maksimum: 200 MB<br>Jenis Fail: pdf |
| Maklumat Kawasan             | ^                                                                                                    |
| No. Lot *                    | 123                                                                                                    |
| Negeri *                     | 07 - Pulau Pinang                                                                                                    |
| Daerah *                     | 0702 - Seberang Perai Utara 🔻                                                                                                    |
| Mukim/Bandar *               | 070241 - Bandar Kepala Batas 🔹                                                                                                    |
| Seksyen *                    | 070241000 - Tiada 🔻                                                                                                    |
|                              |                                                                                                    |
| Maklumat Ejen/Surat-Menyurat |                                                                                                    |
| No. Telefon                  | 0136216401                                                                                                    |
| No. Telefon (Pejabat)        | 60355111002                                                                                                    |
| Emel                         | noraziera@kbse.com.my                                                                                                    |
| Alamat *                     | Jalan Plumbum<br>Seksyen 8                                                                                                    |
| Bandar                       | Shah Alam                                                                                                    |
| Poskod *                     | 40000                                                                                                    |
| Negeri *                     | Selangor                                                                                                    |
| Simpan Batal                 |                                                                                                    |

Rajah 19 : Butir-butir maklumat Pendaftaran Rayuan

- **4.** Setelah semua butir-butir maklumat disimpan, pemohon akan diberitahu status pemohonan masih lagi "draf". Pemohon perlu menyemak kembali butir-butir maklumat sebelum dihantar ke urusetia untuk pengesahan.
- Paparan rajah 18 adalah draf pemohonan. Untuk mengemaskini maklumat klik pada ikon 
   .
- 6. Selain daripada mengemaskini "maklumat", pemohon juga boleh menambah & mengemaskini perayu dan juga boleh menambah pihak ketiga. Klik pada "perayu" untuk menambah dan mengemaskini perayu. Maklumat perayu pada rajah 20 dipaparkan. Klik pada "pihak ketiga" untuk menambah pihak ketiga. Rujuk tab menu pada rajah 20.

#### a. Maklumat Perayu

|           |               |                                                       |                 |           | <b>↑</b> |
|-----------|---------------|-------------------------------------------------------|-----------------|-----------|----------|
| Vlaklumat | Perayu        | Pihak Ketiga                                          | Dokumen         |           |          |
|           |               |                                                       |                 |           | + Perayu |
| NUR JANNA | AH BINTI ZULI | KIFLI                                                 |                 | Kemaskini | ← []     |
| Nama      |               | NUR JANNAH                                            | H BINTI ZULKIFL |           |          |
| No. K/P   |               | 86120603603                                           | D               |           |          |
| Alamat    |               | Jalan Plumbu<br>Seksyen 7<br>40000 Shah A<br>Selangor | m<br>Alam       |           |          |

Tambah Perayu

Rajah 20 : Paparan Maklumat Perayu

- I. Tambah perayu
  - 1. Klik "tambah perayu"
  - 2. Paparan tambah perayu dipaparkan seperti rajah 21.

Masukkan nama dan no k/p perayu. Kemudian klik "Simpan"

| DASHBOARD > PENDAFTARAN                 | REKOD RAYUAN > MPSP/12/12-13/12 > TAMBAH PERAYU |
|-----------------------------------------|-------------------------------------------------|
| TAMBAH PERAYU<br>PEMOHONAN KFC FI ICITY |                                                 |
| Nama *                                  | AIMAN ZULKIFLI                                  |
| No. K/P *                               | 861206036031                                    |
| Simpan Kembali                          |                                                 |

Rajah 21 : Tambah Perayu

### II. Kemaskini perayu

- 1. Klik "kemaskini"
- 2. Paparan kemaskini perayu dipaparkan seperti rajah 22.

#### Rajah 22 : Kemaskini Perayu

- 3. Kemaskini maklumat yang ingin dikemaskini kemudian klik "Simpan".
- III. Hapus perayu
  - 1. Pada **rajah 23** klik "**hapus**" untuk hapus perayu.

| Maklumat Pera   | ayu Pihak Ketiga                                        | Dokumen        |  |  |  |   |          |
|-----------------|---------------------------------------------------------|----------------|--|--|--|---|----------|
|                 |                                                         |                |  |  |  | [ | + Perayu |
| NUR JANNAH BINT | I ZULKIFLI                                              |                |  |  |  |   | Ø        |
| Nama            | NUR JANNAH                                              | BINTI ZULKIFLI |  |  |  |   |          |
| No. K/P         | 861206036030                                            | 861206036030   |  |  |  |   |          |
| Alamat          | Jalan Plumbun<br>Seksyen 7<br>40000 Shah Al<br>Selangor | n<br>lam       |  |  |  |   |          |
|                 |                                                         |                |  |  |  |   |          |
| AIMAN ZULKIFLI  |                                                         |                |  |  |  |   |          |
| Nama            | AIMAN ZULKI                                             | FLI            |  |  |  |   |          |
| No K/P          | 861206036031                                            |                |  |  |  |   | Hapus    |

Rajah 23 : Hapus Perayu

#### b. Maklumat Pihak Ketiga

| Maklumat | Perayu | Pihak Ketiga | Dokumen |              |
|----------|--------|--------------|---------|--------------|
|          |        |              |         | + Pihak Keti |

Rajah 24 : Tambah Pihak Ketiga

- I. Tambah pihak ketiga
  - 1. Klik "Pihak Ketiga"
  - 2. Paparan tambah pihak ketiga dipaparkan pada **rajah 25**. Isikan maklumat yang diperlukan kemudian klik "**Simpan**"

| TAMBAH PIHAK<br>PEMOHONAN KFC FI | KETIGA<br>ICITY                            |
|----------------------------------|--------------------------------------------|
| Nama *                           | SYUKRAN ZULKIFLI                           |
| No. K/P *                        | 861206036033                               |
| Emel                             | haslini@kbse.com.my                        |
| No. Telefon *                    | 0136216402                                 |
| Alamat *                         | <u>Seksven</u> 2 Shah <u>Alam Selangor</u> |
|                                  |                                            |
| Simpan Kembali                   |                                            |

Rajah 25 : Paparan Tambah Pihak Ketiga

## II. Kemaskini Pihak Ketiga

1. Klik "kemaskini"

| Maklumat                  | Perayu   | Pihak Ketiga | Dokumen          |      |  |  |   |  |  |  |   |    |     |      |   |         |         |   |
|---------------------------|----------|--------------|------------------|------|--|--|---|--|--|--|---|----|-----|------|---|---------|---------|---|
|                           |          |              |                  |      |  |  |   |  |  |  |   |    |     |      |   | + Pihał | k Ketig | a |
| SYUKRAN                   | ZULKIFLI |              |                  |      |  |  |   |  |  |  | Г | Ke | mas | kini | ┝ | -[      | œ ×     | 3 |
| Nama SYUKRAN ZULKIFLI     |          |              |                  |      |  |  | L |  |  |  | 1 |    |     |      |   |         |         |   |
| No K/P                    |          | 86120603603  | 3                |      |  |  |   |  |  |  |   |    |     |      |   |         |         |   |
| Email haslini@kbse.com.my |          |              |                  |      |  |  |   |  |  |  |   |    |     |      |   |         |         |   |
| No. Telefor               | ı        | 0136216402   |                  |      |  |  |   |  |  |  |   |    |     |      |   |         |         |   |
| Alamat                    |          | Seksyen 2 Sl | nah Alam Selango | ngor |  |  |   |  |  |  |   |    |     |      |   |         |         |   |

### Rajah 26 : Kemaskini Pihak Ketiga

2. Paparan kemaskini pihak ketiga dipaparkan seperti rajah 27.

| KEMASKINI PIHAK KE<br>PEMOHONAN KFC FI ICITY | KEMASKINI PIHAK KETIGA<br>PEMOHONAN KFC FI ICITY |  |  |  |  |  |  |  |  |
|----------------------------------------------|--------------------------------------------------|--|--|--|--|--|--|--|--|
| Nama *                                       | SYUKRAN ZULKIFLI                                 |  |  |  |  |  |  |  |  |
| No. K/P *                                    | 861206036033                                     |  |  |  |  |  |  |  |  |
| Emel                                         | haslini@kbse.com.my                              |  |  |  |  |  |  |  |  |
| No. Telefon *                                | 0136216402                                       |  |  |  |  |  |  |  |  |
| Alamat *                                     | Seksyen 2 Shah Alam Selangor                     |  |  |  |  |  |  |  |  |
| Simpan Kembali                               |                                                  |  |  |  |  |  |  |  |  |

#### Rajah 27 : Paparan Kemaskini Pihak Ketiga

3. Kemaskini maklumat yang ingin dikemaskini kemudian klik "Simpan".

#### III. Hapus Pihak Ketiga

1. Pada **rajah 28** klik "**hapus**" untuk hapus pihak ketiga.

| 1 | /laklumat Perayu F | Pihak Ketiga    | Dokumen         |   |       |
|---|--------------------|-----------------|-----------------|---|-------|
|   |                    |                 | + Pihak Ketiga  |   |       |
|   | SYUKRAN ZULKIFLI   |                 | ex-             | ≯ | Hapus |
|   | Nama               | SYUKRAN ZUL     | KIFLI           |   |       |
|   | No K/P             | 861206036033    |                 |   |       |
|   | Email              | haslini@kbse.co | om. my          |   |       |
|   | No. Telefon        | 0136216402      |                 |   |       |
|   | Alamat             | Seksyen 2 Sha   | h Alam Selangor |   |       |

Rajah 28 : Paparan Hapus Pihak Ketiga

7. Setelah semua maklumat siap dikemaskini, klik "Hantar" untuk tujuan pengesahan oleh urusetia.

| ndaftaran Rayuan - Pemo                       | ononan Pembinaan Hotel DPongsu                            |                              |                              |                 |             |
|-----------------------------------------------|-----------------------------------------------------------|------------------------------|------------------------------|-----------------|-------------|
| Draf                                          | Pengesahan Kemaskini                                      | Bayaran                      | 5<br>Penyataan Responden     | 6<br>Kes Dibuka | <br>Ditolak |
| ermohonan anda masih dalar<br>Hantar Sekarang | m status Draf. Anda boleh mengemaskini permoh<br>Hantar   | onan anda sebelum dihantar k | e Urusetia untuk Pengesahan. |                 |             |
| Maklumat Perayu                               | Pihak Ketiga Dokumen                                      |                              |                              |                 |             |
|                                               |                                                           | Maklumat Rekod Rayuan        |                              |                 | Ø           |
| Tajuk                                         | Pemohonan Pembinaan Hotel DPongs                          | 1                            |                              |                 |             |
| Jenis                                         | -                                                         |                              |                              |                 |             |
| Kategori                                      |                                                           |                              |                              |                 |             |
| Alasan Rayuan                                 | Pemohonan telah ditolak atas alasan k                     | eadaan tempat yang tidak se  | esuai.                       |                 |             |
|                                               |                                                           | Maklumat Perayu              |                              |                 | ß           |
| Nama                                          | NUR JANNAH BINTI ZULKIFLI                                 |                              |                              |                 |             |
| No. K/P                                       | 861206036030                                              |                              |                              |                 |             |
| Alamat                                        | Jalan Plumbum<br>Seksyen 7<br>13200 Shah Alam<br>Selangor |                              |                              |                 |             |
|                                               | Makluma                                                   | t Keputusan Kebenaran Me     | rancang                      |                 | ľ           |
| No. Rujukan                                   | MPSP/12/12-12/12                                          |                              |                              |                 |             |
| Tarikh Keputusan                              | 18/12/2014                                                |                              |                              |                 |             |
| PBPT                                          | Majlis Perbandaran Seberang Perai                         |                              |                              |                 |             |
| Alasan Penolakan                              | Pemohonan telah ditolak atas alasan k                     | eadaan tempat yang tidak se  | esuai.                       |                 |             |
|                                               |                                                           | Maklumat Kawasan             |                              |                 | ľ           |
| UPI                                           |                                                           |                              |                              |                 |             |
| No. Lot                                       | 123                                                       |                              |                              |                 |             |
| Seksyen                                       | Tiada                                                     |                              |                              |                 | 070241000   |
| Mukim/Bandar                                  | Bandar Kepala Batas                                       |                              |                              |                 | 070241      |
| Daerah                                        | Seberang Perai Utara                                      |                              |                              |                 | 0702        |
| Negeri                                        | Pulau Pinang                                              |                              |                              |                 | 07          |
| PDI                                           | Majis Perbandaran Seberang Pera                           |                              |                              |                 |             |
|                                               | Ma                                                        | klumat Ejen/Surat-Menyura    | at                           |                 | Ø           |
| Nama                                          | MUHAMMAD FIRDAUS BIN ZULKIFLI                             |                              |                              |                 |             |
| Emel                                          | noraziera@kbse.com.my                                     |                              |                              |                 |             |
| No. Telefon                                   | 0136216401<br>60355111002                                 |                              |                              |                 |             |
| Alamat                                        | Jalan Plumbum<br>Seksyen 8<br>40000 Shah Alam<br>Selangor |                              |                              |                 |             |
|                                               |                                                           | Lain-Lain                    |                              |                 |             |
| Kemuka                                        | -                                                         |                              |                              |                 |             |
| Disemak                                       | -                                                         |                              |                              |                 |             |
|                                               |                                                           |                              |                              |                 |             |

Rajah 29 : Paparan Draf Pemohonan

8. Setelah maklumat dihantar untuk pengesahan urusetia, step 1 draf akan beralih kepada step 2 iaitu pengesahan. Di dalam step pengesahan, pemohon tidak boleh lagi mengemaskini maklumat. Pemohon hanya boleh melihat maklumat yang telah dihantar sambil menunggu pengesahan dari urusetia.

| RAYUAN 🔅 PENDAFTARAN RAY | UAN > MPSP/12/12                                      | 12/12                         |                          | MENUNGGU PENGE      | SAHAN URUSETIA | TINDAKAN 🗸 |  |  |  |
|--------------------------|-------------------------------------------------------|-------------------------------|--------------------------|---------------------|----------------|------------|--|--|--|
| PSP/12/12-12/12          |                                                       |                               |                          |                     |                |            |  |  |  |
| daftaran Rayuan - Pemoho | onan Pembinaan                                        | Hotel DPongsu                 |                          |                     |                |            |  |  |  |
|                          |                                                       |                               |                          | 5                   | 6              |            |  |  |  |
| Draf                     | Pengesahan                                            | Kemaskini                     | Bayaran                  | Penyataan Responden | Kes Dibuka     | Ditolak    |  |  |  |
| Maklumat Perayu          | Pihak Ketiga                                          | Dokumen                       |                          |                     |                |            |  |  |  |
|                          |                                                       |                               |                          |                     |                |            |  |  |  |
| Taluk                    | Domohonon (                                           | Normhingan Hatal DDangau      | /laklumat Rekod Rayua    | n                   |                |            |  |  |  |
|                          | Femononan F                                           | embinaan Hotel DFongsu        |                          |                     |                |            |  |  |  |
| Kategori                 |                                                       |                               |                          |                     |                |            |  |  |  |
| Alasan Rayuan            | Pemohonan te                                          | elah ditolak atas alasan kead | laan tempat yang tidak s | sesuai.             |                |            |  |  |  |
|                          |                                                       |                               |                          |                     |                |            |  |  |  |
|                          |                                                       |                               | Maklumat Perayu          |                     |                |            |  |  |  |
| Nama                     | NUR JANNAH                                            | BINTI ZULKIFLI                |                          |                     |                |            |  |  |  |
| No. K/P                  | 86120603603                                           | 0                             |                          |                     |                |            |  |  |  |
| Alamat                   | Jalan Plumbu<br>Seksyen 7<br>13200 Shah A<br>Selangor | m<br>Jam                      |                          |                     |                |            |  |  |  |
|                          |                                                       | Maklumat                      | Keputusan Kebenaran      | Merancang           |                |            |  |  |  |
| No. Rujukan              | MPSP/12/12-                                           | 12/12                         |                          |                     |                |            |  |  |  |
| Tarikh Keputusan         | 18/12/2014                                            |                               |                          |                     |                |            |  |  |  |
| PBPT                     | Majlis Perban                                         | daran Seberang Perai          |                          |                     |                |            |  |  |  |
| Alasan Penolakan         | Pemohonan te                                          | elah ditolak atas alasan kead | laan tempat yang tidak s | sesuai.             |                |            |  |  |  |
| Maklumat Kawasan         |                                                       |                               |                          |                     |                |            |  |  |  |
| UPI                      |                                                       |                               |                          |                     |                |            |  |  |  |
| No. Lot                  | 123                                                   |                               |                          |                     |                |            |  |  |  |
| Seksyen                  | Tiada                                                 |                               |                          |                     |                | 070241000  |  |  |  |
| Mukim/Bandar             | Bandar Kepal                                          | a Batas                       |                          |                     |                | 070241     |  |  |  |
| Daerah                   | Seberang Per                                          | ai Utara                      |                          |                     |                | 0702       |  |  |  |
| Negeri                   | Pulau Pinang                                          |                               |                          |                     |                | 07         |  |  |  |
| PBT                      | Majlis Perban                                         | daran Seberang Perai          |                          |                     |                |            |  |  |  |
|                          |                                                       | Mak                           | lumat Ejen/Surat-Menv    | vurat               |                |            |  |  |  |
| Nama                     | MUHAMMAD                                              | FIRDAUS BIN ZULKIFLI          |                          |                     |                |            |  |  |  |
| Emel                     | noraziera@kb                                          | se.com.my                     |                          |                     |                |            |  |  |  |
| No. Telefon              | 0136216401<br>60355111002                             |                               |                          |                     |                |            |  |  |  |
| Alamat                   | Jalan Plumbu<br>Seksyen 8<br>40000 Shah A<br>Selangor | m<br>Jam                      |                          |                     |                |            |  |  |  |
|                          |                                                       |                               | Lain-Lain                |                     |                |            |  |  |  |
| Kemuka                   | 17/12/2014                                            |                               |                          |                     |                |            |  |  |  |
| Disemak                  | 120                                                   |                               |                          |                     |                |            |  |  |  |
| Maklum Balas Responden   |                                                       |                               |                          |                     |                |            |  |  |  |
| Keputusan                | -                                                     |                               |                          |                     |                |            |  |  |  |
| Terakhir Kemaskini       | 17/12/2014 10                                         | ):51 AM                       |                          |                     |                |            |  |  |  |

Rajah 30 : Menunggu Pengesahan urusetia

- 9. Pemohon boleh menyemak status pemohonan pada laman utama. Paparan rajah 31 adalah paparan yang akan dipaparkan pada laman utama pemohon selepas urusetia menerima pemohonan rayuan. Bagi pemohonan yang ditolak, status pemohonan "pemohonan ditolak" dipaparkan. Untuk langkah pemohonan ditolak, sila rujuk langkah 13.
- **10.** Status menunjukkan pihak urusetia sedang menunggu pembayaran daripada perayu iaitu pemohon. Klik untuk kembali kepada proses pemohonan.

| Q Carian            |                           |                                  |                                   | PENGGUNA TAHAP 2            |  |  |  |  |  |  |  |  |  |
|---------------------|---------------------------|----------------------------------|-----------------------------------|-----------------------------|--|--|--|--|--|--|--|--|--|
| 🔏 Utama             | LAMAN UTAMA               |                                  |                                   |                             |  |  |  |  |  |  |  |  |  |
| Pendaftaran Rayuan  | Sistem e-Rayuan Negeri Pu | osen e-rayuan regen rulau rinang |                                   |                             |  |  |  |  |  |  |  |  |  |
| Rekod Rayuan        | PENDAFTARAN RAYUAN        | PENDAFTARAN RAYUAN               |                                   |                             |  |  |  |  |  |  |  |  |  |
| 📜 Transaksi Bayaran |                           |                                  |                                   | PERMOHONAN BARU LIHAT SEMUA |  |  |  |  |  |  |  |  |  |
| 📥 Akaun Saya        | No. Rujukan KM            | Jenis                            | Tajuk                             | Status                      |  |  |  |  |  |  |  |  |  |
| ? Bantuan           | MPSP/12/12-12/12          | -                                | Pemohonan Pembinaan Hotel DPongsu | Menunggu Pembayaran Perayu  |  |  |  |  |  |  |  |  |  |
| Daftar Keluar       | MPPP-0111/120K            | S.23(1)(a)                       | TESTING                           | Menunggu Pembayaran Perayu  |  |  |  |  |  |  |  |  |  |
|                     |                           |                                  |                                   |                             |  |  |  |  |  |  |  |  |  |

Rajah 31: Status Menunggu Pembayaran Perayu

11. Paparan rajah 32 akan dipaparkan selepas pemohon klik

Klik "Bayar Sekarang" seperti yang ditunjukkan dalam kotak merah pada rajah 32.

| SP/12/12-12/12                              | nan Pembinaan Hot             | tel DPonasu                            |                             |                     |            |           |
|---------------------------------------------|-------------------------------|----------------------------------------|-----------------------------|---------------------|------------|-----------|
| Giller an i Yay warr                        |                               | of Drivingen                           |                             |                     |            |           |
|                                             | 9                             | 3                                      | 4                           | 5                   | 6          |           |
| Draf P                                      | Pendesahan                    | Kemaskini                              | Bayaran                     | Penyataan Responden | Kes Dibuka | Ditolak   |
|                                             | Eligoou                       |                                        | - 1.6                       | , ong,              |            |           |
| niah! Permohonan anda telan o               | diluluskan. Pembayarar        | n perlu dibuat sebelum Kes             | s boleh dibuka. Sila klik i | Bayar Sekarang      |            |           |
| ayar Sekarang                               |                               |                                        |                             |                     |            |           |
|                                             |                               |                                        |                             |                     |            |           |
| aklumat Perayu                              | Pihak Ketiga L                | Dokumen                                |                             |                     |            |           |
|                                             |                               | М                                      | laklumat Rekod Rayu         | an                  |            |           |
| Tajuk                                       | Pemohonan Pemb                | binaan Hotel DPongsu                   |                             |                     |            |           |
| Jenis                                       | -                             |                                        |                             |                     |            |           |
| Kategori                                    |                               |                                        |                             |                     |            |           |
| Alasan Rayuan                               | Pemohonan telah               | ditolak atas alasan keada              | aan tempat yang tidak       | sesuai.             |            |           |
|                                             |                               |                                        |                             |                     |            |           |
|                                             | 1                             | 1.1.1.1.1.1.1.1.1.1.1.1.1.1.1.1.1.1.1. | Maklumat Perayu             |                     |            |           |
| Nama                                        | NUR JANNAH BIN                | NTI ZULKIFLI                           |                             |                     |            |           |
| No. K/P                                     | 861206036030                  |                                        |                             |                     |            |           |
|                                             | Jalan Plumbum<br>Seksyen 7    |                                        |                             |                     |            |           |
| Alamat                                      | 13200 Shah Alam<br>Selangor   | )                                      |                             |                     |            |           |
|                                             |                               |                                        |                             |                     |            |           |
|                                             | 1                             | Maklumat K                             | Keputusan Kebenaran         | Merancang           |            |           |
| No. Rujukan                                 | MPSP/12/12-12/12              | 2                                      |                             |                     |            |           |
| Tarikh Keputusan                            | 18/12/2014                    |                                        |                             |                     |            |           |
| РВРТ                                        | Majlis Perbandarar            | n Seberang Perai                       |                             |                     |            |           |
| Alasan Penolakan                            | Pemohonan telari              | ditolak atas alasan keaua              | an tempat yang tidak        | sesuai.             |            |           |
|                                             |                               |                                        | Maklumat Kawasan            |                     |            |           |
| UPI                                         |                               |                                        |                             |                     |            |           |
| No. Lot                                     | 123                           |                                        |                             |                     |            |           |
| Seksyen                                     | Tiada                         |                                        |                             |                     |            | 070241000 |
| Mukim/Bandar                                | Bandar Kepala Ba              | atas                                   |                             |                     |            | 070241    |
| Daerah                                      | Seberang Perai Ut             | tara                                   |                             |                     |            | 0702      |
| Negeri                                      | Pulau Pinang                  |                                        |                             |                     |            | 07        |
| PBT                                         | Majlis Perbandara             | an Seberang Perai                      |                             |                     |            |           |
|                                             |                               | Maki                                   |                             |                     |            |           |
| Nama                                        | MUHAMMAD FIR                  | DAUS BIN ZULKIFLI                      | uniar Ljen ouraring.        | yulat               |            |           |
| Emel                                        | noraziera@kbse.c              | com.my                                 |                             |                     |            |           |
| No. Telefon                                 | 0136216401                    | -Tillor &                              |                             |                     |            |           |
|                                             | 60355111002                   |                                        |                             |                     |            |           |
| ∆lamat                                      | Jalan Plumbum<br>Seksyen 8    |                                        |                             |                     |            |           |
|                                             | 40000 Shah Alam<br>Selangor   |                                        |                             |                     |            |           |
|                                             |                               |                                        |                             |                     |            |           |
|                                             |                               |                                        | Lain-Lain                   |                     |            |           |
|                                             |                               |                                        |                             |                     |            |           |
| Kemuka                                      | 17/12/2014                    |                                        |                             |                     |            |           |
| Kemuka<br>Disemak                           | 17/12/2014<br>17/12/2014      |                                        |                             |                     |            |           |
| Kemuka<br>Disemak<br>Maklum Balas Responden | 17/12/2014<br>17/12/2014<br>- |                                        |                             |                     |            |           |

Rajah 32 : Paparan Step Bayaran

12. Paparan rajah 33 menunjukkan jumlah harga yang perlu dibayar, klik "Bayar melalui eBayar" untuk meneruskan pembayaran. Proses pembayaran akan diteruskan.

| Q Carian            | ֎ E-RAYUAN > AKAUN SAYA > PEMBAYARAN                             | ?                               |
|---------------------|------------------------------------------------------------------|---------------------------------|
| 😤 Utama             | PEMBAYARAN<br>T01-0000021 (Fi Rayuan)                            |                                 |
| Pendaftaran Rayuan  |                                                                  |                                 |
| Rekod Rayuan        | Perkara                                                          | Harga (RM)                      |
| 📜 Transaksi Bayaran | Memfailkan kes (kaedah 4(2))                                     | 100.00                          |
| Alaun Saus          | Penyediaan dokumen untuk pendengaran (kaedah 6)                  | 200.00                          |
| Akaun Saya          | Pengeluaran notis untuk pendengaran (setiap notis) (kaedah 8(3)) | 100.00                          |
| ? Bantuan           | Jumlah                                                           | 400.00*                         |
| 🕩 Daftar Keluar     | Bayar melalui eBayar Kembali                                     | Tidak termasuk caj perkhidmatan |

Rajah 33 : Paparan Pembayaran

- **13.**Paparan **rajah 34** menunjukkan status yang akan keluar apabila urusetia menolak pemohonan perayu.
- **14.** Klik **11** untuk meneruskan proses pengemaskinian.

| Q Carian            |                        |                                      |                                   | PENGGUNA TAHAP 2                               |  |  |  |  |  |  |  |  |  |
|---------------------|------------------------|--------------------------------------|-----------------------------------|------------------------------------------------|--|--|--|--|--|--|--|--|--|
| 😤 Utama             | LAMAN UTAMA            |                                      |                                   |                                                |  |  |  |  |  |  |  |  |  |
| Pendaftaran Rayuan  | Sistem e-Rayuan Negeri | Ann e ruybar ruger ruger ruger ruger |                                   |                                                |  |  |  |  |  |  |  |  |  |
| Rekod Rayuan        | PENDAFTARAN RAYUAN     | ENDAFTARAN RAYUAN                    |                                   |                                                |  |  |  |  |  |  |  |  |  |
| 📜 Transaksi Bayaran |                        |                                      |                                   | PERMOHONAN BARU                                |  |  |  |  |  |  |  |  |  |
| 📥 Akaun Saya        | No. Rujukan KM         | Jenis                                | Tajuk                             | Status                                         |  |  |  |  |  |  |  |  |  |
| ? Bantuan           | MPSP/12/12-13/12       | -                                    | PEMOHONAN KFC FI ICITY            | Permohonan Ditolak - Pemohon perlu kemaskini 0 |  |  |  |  |  |  |  |  |  |
| Daftar Keluar       | MPSP/12/12-12/12       | -                                    | Pemohonan Pembinaan Hotel DPongsu | Menunggu Pembayaran Perayu                     |  |  |  |  |  |  |  |  |  |
|                     | MPPP-0111/120K         | S.23(1)(a)                           | TESTING                           | Menunggu Pembayaran Perayu                     |  |  |  |  |  |  |  |  |  |

Rajah 34 : Paparan Status Pemohonan Ditolak

15. Paparan rajah 35 akan dipaparkan selepas pemohon klik 🧕

Pemohon perlu mengemaskini pemohonan dan kemudian klik "hantar semula pemohonan"

| SP/12/12-13/12       Component Ray uan - PENOHONAN KEO         Imponent Ray uan - PENOHONAN KEO       Pengeahan         Imponent Ray uan - PENOHONAN RECO       Pengeahan         Imponent Ray uan - PENOHONAN RECO       Pengeahan         KAKLENGKAP       Penguan       Penguan         Adalumat       Penguan       Penguan         Janis       Penguan       PENOH         Janis       PENOH       PENOH         Janis       PENOH       PENOH         Janis       PENOH       PENOH         Mama       NOR J/A       PENOH         No. K/P       PENOH       PENOH         No. K/P       PENOH       Selange         No. K/P       PENOH       Selange         No. K/P       PENOH       Selange         No. K/P       PENOH       Selange         No. K/P       PENOH       Selange         No. K/P       PENOH       Selange         No. K/P       PENOH       Selange         No. K/P       PENOH       Selange         No. K/P       PENOH       Selange         No. K/P       PENOH       Selange         No. K/P       PENOH       Selange         PIOHO                                                                                                    | Fi I CITY                                                                                                    | Bay<br>Bay<br>Maklumat Rekoo<br>Maklumat Pe                              | 4 P                                                                                                    | 2enyataan Responden<br>gesahan. | 6<br>Kes Dibuka | C C C C C C C C C C C C C C C C C C C |  |  |
|----------------------------------------------------------------------------------------------------|----------------------------------------------------------------------------------------------------|--------------------------------------------------------------------------|----------------------------------------------------------------------------------------------------|---------------------------------|-----------------|---------------------------------------|--|--|
| daftaran Rayuan - PEMOHONNA KEG<br>1<br>Daf Perayu Perusuan<br>tantar Semuta Permohonan anda telah ditolak Amura<br>tantar Semuta Permohonan<br>tantar Semuta Permohonan<br>tantar Semuta                                                                                                    | FI ICITY                                                                                                    | Bay<br>Bay<br>Maklumat Rekord<br>Maklumat Pe                             | 4 yaran P<br>yaran P<br>r semula untuk penge<br>da Rayuan<br>Perayu                                                                                                    | 2enyataan Responden gesahan.    | 6<br>Kes Dibuka |                                       |  |  |
| 1       2         Draf       Perayu       2         Aklumat       Perayu       Perayu         Aklumat       Perayu       PEMOU         Janis       9       9         Alasan Rayuan       9       9         Nama       NUR J/       9         Nama       101/201       101/201         Nama       101/201       101/201         Nama       101/201       101/201         Nama       101/201       101/201         Nama       101/201       101/201         Nama       101/201       101/201         No. K/P       101/201       101/201         PBPT       101/201       101/201         PBPT       101/201       101/201         Seksyen       101/201       101/201         PBT       101/201       101/201         Seksyen       101/201       101/201         Seksyen       101/201       101/201         PBT       101/201       101/201         Seksyen       101/201       101/201         Seksyen       101/201       101/201         PBT       101/201       101/201         Seksyen                                                                                                    | 3<br>Kemaskini<br>ngemaskini permohonan rayu<br>pa Dokumen 2<br>ONAN KFC FI ICITY<br>ONAN DITOLAK<br>NNAH BINTI ZULKIFLI<br>3603∪<br>JITOLAK<br>NNAH BINTI ZULKIFLI<br>3603U<br>JITOLAK                                                                                                    | Bay<br>Bay<br>Maklumat Rekoo<br>Maklumat Rekoo<br>Maklumat Pe            | yaran P<br>semula untuk penge<br>d Rayuan<br>Perayu                                                                                                    | 2°enyataan Responden gesahan.   | Kes Dibuka      | C<br>Ditolak                          |  |  |
| Draf Pengeshan mohonan anda telah ditolak. katu septu m tantar Semuta Permohonan ASAAN PENCLACAN ASAN PENCLACAN ASAN PENCLACA                                                                                                    | Kemaskini<br>Ingemaskini permohonan rayur<br>ja Dokumen i<br>ONAN KFC FI ICITY<br>ONAN DITOLAK<br>INNAH BINTI ZULKIFLI<br>36030<br>JIII JULKIFLI<br>36030<br>JIII JULKIFLI<br>36030<br>JIII JULKIFLI<br>3604<br>Maklum                                                                                                    | Bay an anda dan hantar a Maklumat Rekor Maklumat Rekor nat Keputusan Keb | bd Rayuan                                                                                                    | Penyataan Responden gesahan.    | Kes Dibuka      | Ditolak                               |  |  |
| Pergestianmohonan anda telah ditolak. And a pertu mtantar. Serumohonantantar. SerumohonanASANI PENOKANIDAK LENGKAPTajukPerayuPikk KetTajukPerayuPikk KetJanisPerayuPEMOIJanisPerayuPEMOIJanisPerayuPEMOIJanisPerayuPEMOIAlasan RayuanSelagaNo. KVPSelagaSelagaSelagaSelagaSelagaSelagaSelagaSelagaSelagaSelagaSelagaSelagaSelagaSelagaSelagaSelagaSelagaSelagaSelagaSelagaSelagaSelagaSelagaSelagaSelagaSelagaSelagaSelagaSelagaSelagaSelagaSelagaSelagaSelagaSelaga <th <="" colspan="2" td=""><td>Arinaskini permohonan rayui<br/>ingemaskini permohonan rayui<br/>ja Dokumen di Arina<br/>ONAN KFC FI ICITY<br/>ONAN DITOLAK<br/>NNAH BINTI ZULKIFLI<br/>36030<br/>umbum<br/>17<br/>tah Alam</td><td>Maklumat Rekoo</td><td>nd Rayuan</td><td>jesahan.</td><td></td><td></td></th>                                                                                                    | <td>Arinaskini permohonan rayui<br/>ingemaskini permohonan rayui<br/>ja Dokumen di Arina<br/>ONAN KFC FI ICITY<br/>ONAN DITOLAK<br/>NNAH BINTI ZULKIFLI<br/>36030<br/>umbum<br/>17<br/>tah Alam</td> <td>Maklumat Rekoo</td> <td>nd Rayuan</td> <td>jesahan.</td> <td></td> <td></td>                                                                                                    |                                                                          | Arinaskini permohonan rayui<br>ingemaskini permohonan rayui<br>ja Dokumen di Arina<br>ONAN KFC FI ICITY<br>ONAN DITOLAK<br>NNAH BINTI ZULKIFLI<br>36030<br>umbum<br>17<br>tah Alam | Maklumat Rekoo                  | nd Rayuan       | jesahan.                              |  |  |
| Askan PENOLXKAN         Askan PENOLXKAN         Askan PENOLXKAN         Askan PENOLXKAN         Askan PENOLXKAN         Askan PENOLXKAN         Askan PENOLXKAN         Askan PENOLXKAN         Askan PENOLXKAN         Askan PENOLXKAN         Askan PENOLXKAN         Tajuk       Perayu         Janis       PENOL         Atasan Rayuan       PEMOL         No. K/P       PEMOL         Alamat       Seksye         No. K/P       MPSP/         Alamat       MPSP/         Tarikh Keputusan       MPSP/         Tarikh Keputusan       MPSP/         Alasan Panolakan       210         Seksye       211         Seksye       212         PBPT       212         PDI       21         Seksye       21         Seksye       21         Seksye       21         Seksye       21         Seksye       21         Seksye       21         Seksye       21         Seksye       21         Seksye       21         Seksye       21                                                                                                    | Ingemaskini permohonan rayur<br>Dokumen olari<br>ONAN KFC FI ICITY<br>ONAN DITOLAK<br>NNAH BINTI ZULKIFLI<br>36030<br>JIIIDUM<br>1<br>7<br>Ah Alam                                                                                                    | Maklumat Rekoc<br>Maklumat Rekoc                                         | od Rayuan                                                                                                    | jesahan.                        |                 | 2                                     |  |  |
| ianazi Serrula Permohonan<br>AAK LENGKAZAN<br>DAK LENGKAZAN<br>Aklumat Perayu PENO<br>Alasan Rayuan (PENO<br>Alasan Rayuan (PENO)<br>Alasan Rayuan (PENO)<br>Alasan Rayuan (PENO)<br>Alasan Rayuan (PENO)<br>Alamat (PENO)<br>Alamat (PENO)<br>No. K/P (PENO)<br>Alamat (PENO)<br>No. K/P (PENO)<br>Alamat (PENO)<br>Alamat (PENO)<br>No. K/P (PENO)<br>Alasan Panolakan (PENO)<br>PBT (PENO)<br>No. Lot (PENO)<br>PBT (PENO)<br>No. Lot (PENO)<br>PBT (PENO)<br>No. Lot (PENO)<br>PBT (PENO)<br>PBT (PENO)<br>Nagin (PENO)<br>PBT (PENO)<br>PBT (PEN                                                                                                    | a Dokumen<br>ONAN KFC FI ICITY<br>ONAN DITOLAK<br>NNAH BINTI ZULKIFLI<br>36030<br>⊥mbum<br>i7<br>hah Alam                                                                                                    | Maklumat Rekoc<br>Maklumat Pe<br>Maklumat Pe                             | od Rayuan                                                                                                    |                                 |                 | 2                                     |  |  |
| ASAM PENOLAXM<br>DAK LENGKAP<br>Tajuk Perayu PHAK Ket<br>Tajuk Perayu PEMOL<br>Jenis                                                                                                    | a Dokumen ONAN KFC FI ICITY                                                                                                    | Maklumat Rekoc<br>Maklumat Pe<br>Maklumat Pe                             | od Rayuan                                                                                                    |                                 |                 | C<br>C                                |  |  |
| ASAN PENOLACAN                                                                                                    | a Dokumen oli 1000000000000000000000000000000000000                                                                                                    | Maklumat Rekor<br>Maklumat Pe<br>Maklumat Pe                             | od Rayuan                                                                                                    |                                 |                 | 2                                     |  |  |
| AAK LENGKAP<br>Tajuk Perayu Pi-k Ket<br>Tajuk Perayu Pi-k Ket<br>Tajuk Perayu Pi-k Ket<br>Tajuk Pi-k Ket<br>Tajuk Pi-k Ket<br>Alasan Rajuan Pi-k Ket<br>Nama No. K/P Pi-k No<br>No. K/P No<br>No. K/P No<br>No. K/P No<br>No. K/P No<br>No. K/P No<br>No<br>No. K/P No<br>No<br>No<br>No<br>No<br>No<br>No<br>No<br>No<br>No                                                                                                    | ja Dokumen oli oli oli oli oli oli oli oli oli oli                                                                                                    | Maklumat Rekoo<br>Maklumat Pe<br>Maklumat Pe                             | nd Rayuan<br>Perayu                                                                                                    |                                 |                 | C<br>C                                |  |  |
| Perayu       Pikk Ket         Tajuk       PEMOU         Jenis       -         Kategori       -         Kategori       -         Kategori       -         Mama       NUR J/         No. K/P       661206         Alaamat       Selesyn         Mama       VICH J/         No. K/P       Selesyn         Alamat       Selesyn         Masan Penolakan       MSPP/         Tarikh Keputusan       18/12/2         PBPT       Majis F         Alasan Penolakan       9210         Seksyn       1321         Seksyn       1321         Seksyn                                                                                                    | a Dokumen oliverse service service ser | Maklumat Rekoc<br>Maklumat Pe<br>Maklumat Pe                             | od Rayuan                                                                                                    |                                 |                 | c<br>c                                |  |  |
| Tajuk PERAYU PERAY<br>Tajuk PERAYU PERAYA<br>Janis -<br>Alasan Rayuan PEMOA<br>Alasan Rayuan PEMOA<br>No. K/P 861206<br>Alamat Rayuan Res<br>Alamat Rayuan Res<br>No. Rujukan MPSP/<br>Alamat 18/12/2<br>PBPT Majis F<br>Alasan Penolakan PEMOA<br>Tarikh Keputusan 18/12/2<br>PBPT Majis F<br>Alasan Penolakan PEMOA<br>UPI Seksye 18/12/2<br>PBPT Majis F<br>Alasan Penolakan PEMOA<br>Seksye 18/12/2<br>PBPT Majis F<br>Alasan Penolakan PEMOA<br>Seksye 18/12/2<br>PBPT Majis F<br>Alasan Penolakan PEMOA<br>Tarikh Keputusan 18/12/2<br>PBPT Majis F<br>Alasan Penolakan PEMOA<br>Seksye 18/12/2<br>PBT Majis F<br>Majis F<br>Majis          | ONAN KEC FI ICITY ONAN DITOLAK ONAN DITOLAK NNAH BINTI ZULKIFLI 36030 umbum i7 hah Alam . Maklum                                                                                                    | Maklumat Rekoo<br>Maklumat Pe<br>Maklumat Pe                             | od Rayuan                                                                                                    |                                 |                 | æ<br>æ                                |  |  |
| Tajuk     PEMOI       Jenis     -       Kategori     -       Alasan Rayuan     PEMOI       Nama     NUR J/       Nama     NUR J/       No. K/P     661206       Alamat     Seksys       Alamat     Seksys       No. Rujukan     MPSP/       Tarikh Keputusan     18/12/2       PBPT     Majis F       Alasan Penolakan     PEMOI       UPI     -       No. Lot     321       Seksyan     Tada       Mukim/Bandar     Bendar       Daerah     Sebera       Negeri     -       Valair     MUHAP       Emel     norazie       No. Telefon     [13621                                                                                                    | ONAN KEC FI ICITY<br>ONAN DITOLAK<br>NNAH BINTI ZULKIFLI<br>36030<br>umbum<br>17<br>hah Alam<br>Maklum                                                                                                    | Maklumat Rekoo<br>Maklumat Pe<br>Maklumat Pe                             | od Rayuan                                                                                                    |                                 |                 | 2                                     |  |  |
| Tajuk     PEMOR       Jenis     -       Kategori     -       Alasan Rayuan     PEMOR       Nama     NUR JA       No. K/P     861206       Alamat     Jalan P       Alamat     Jalan P       Sekorya     Jalan P       Alamat     MDSP/       Tarikh Keputusan     MPSP/       Tarikh Keputusan     19/12/2       PBPT     Majis F       Alasan Penolakan     PEMOR       UPI     -       No. Lot     321       Seksyen     Tiada       Mukim/Bandar     Bandar       Daerah     Sebera       Negeri     -       Valan F     MUHAP       Emel     norazie       No. Telefon     [03621]                                                                                                    | ONAN KFC FI ICITY<br>ONAN DITOLAK<br>NNAH BINTI ZULKIFLI<br>36030<br>umbum<br>1 7<br>hah Alam<br>Maklum                                                                                                    | Maklumat Pe<br>nat Keputusan Keb                                         | <sup>2</sup> erayu                                                                                                    |                                 |                 | Ø                                     |  |  |
| Jenis                                                                                                    | ONAN DITOLAK<br>NNAH BINTI ZULKIFLI<br>36030<br>umbum<br>17<br>hah Alam<br>Maklum                                                                                                    | Maklumat Pe<br>Maklumat Keputusan Keb                                    | Perayu                                                                                                    |                                 |                 | Ø                                     |  |  |
| Kategori     Image: Constraint of the second of the second o                                                                                                    | ONAN DITOLAK<br>NNAH BINTI ZULKIFLI<br>36030<br>umbum<br>17<br>hah Alam<br>Maklum                                                                                                    | Maklumat Pe<br>nat Keputusan Keb                                         | Perayu                                                                                                    |                                 |                 | Z                                     |  |  |
| Alasan Rayuan     PEMOR       Nama     NUR. JJ       No. K/P     861206       Alamat     Seksye       Alamat     Seksye       No. Rujukan     MPSP/       Tarikh Keputusan     18/12/2       PBT     Malane       No. Lot     321       Seksye     Selanar       Mukim/Bandar     Bandar       Daerah     Sebera       Negeri     Pulau F       Mama     MUHAP       Emel     norazie       No. Telefon     [13621]                                                                                                    | ONAN DITOLAK<br>NNAH BINTI ZULKIFLI<br>36030<br>umbum<br>17<br>hah Alam<br>r<br>Maklum                                                                                                    | Maklumat Pe                                                              | Perayu                                                                                                    |                                 |                 | Z                                     |  |  |
| Nama     NUR J/       No. K/P     661206       Alamat     Sokeys       Alamat     Sokeys       No. Rujukan     MPSP/       Tarikh Keputusan     18/12/2       PBPT     Majis F       Alasan Penolakan     PEMOR       UPI     Sokeys       No. Lot     321       Seksyen     Tada       Mukim/Bandar     Bandar       Daerah     Sokeyra       Negeri     Pulau F       Yama     MUHAR       Emel     norazie       No. Telefon     Ginseri                                                                                                    | NNAH BINTI ZULKIFLI<br>36030<br>umbum<br>1 7<br>hah Alam<br>r<br>Maklum                                                                                                    | Maklumat Pe                                                              | Perayu                                                                                                    |                                 |                 | Ø                                     |  |  |
| Nama     NUR J/       No. K/P     861206       Alamat     Solosy and solosy and solosy a                                                                                                    | NNAH BINTI ZULKIFLI<br>36030<br>umbum<br>17<br>hah Alam<br>r<br>Maklum                                                                                                    | Maklumat Pe<br>nat Keputusan Keb                                         | erayu                                                                                                    |                                 |                 |                                       |  |  |
| Nama     NUR J       No. K/P     661206       Alamat     Jalan P<br>Seksya       No. Rujukan     MPSP/       Tarikh Keputusan     18/12/2       PBPT     Majis F       Alasan Penolakan     PEMOI       UPI     221       Seksyen     Tiada       Mukim/Bandar     Bandar       Daerah     Sebera       Negeri     Pulau F       Nama     MUHAP       Emel     norazie       No. Telefon     60351                                                                                                    | NNAH BINTI ZULKIFLI<br>36030<br>umbum<br>17<br>hah Alam<br>r<br>Maklum                                                                                                    | nat Keputusan Keb                                                        |                                                                                                    |                                 |                 |                                       |  |  |
| No. KIP 661206<br>Alamat 368 kyg<br>40000 9<br>Selangi<br>No. Rujukan MPSP/<br>Tarikh Keputusan 18/12/2<br>PBPT Majis F<br>Alasan Penolakan PEMOP<br>UPI 61<br>No. Lot 321<br>Seksyen 152<br>Seksyen 153<br>Seksyen 153<br>Seksyen 153<br>Seksyen 153<br>Sebera 153<br>Nageri 153<br>Nageri 153<br>Nageri 153<br>Nageri 153<br>Nageri 153<br>Sebera 153<br>Sebera 153<br>Seber                                                                                                    | umbum<br>17<br>hah Alam<br>r<br>Maklum                                                                                                    | nat Keputusan Keb                                                        |                                                                                                    |                                 |                 |                                       |  |  |
| Alamat Seka ye<br>Seka ye<br>40000 4<br>Seka ye<br>40000 4<br>Seka ye<br>40000 4<br>Seka ye<br>40000 4<br>Seka ye<br>40000 4<br>Seka ye<br>10/122<br>PBPT Majis f<br>Alasan Penolakan PEMOP<br>VUPI Majis f<br>No. Lot 321<br>Seka yen 321<br>Seka yen 321<br>Seka yen 321<br>Seka yen 4<br>Sebera 4<br>Mukim/Bandar 8<br>Bandar 9<br>Sebera 4<br>Sebera 4<br>S | umbum<br>n 7<br>hah Alam<br>r<br><b>Maklum</b>                                                                                                    | nat Keputusan Keb                                                        |                                                                                                    |                                 |                 |                                       |  |  |
| AU000 S       No. Rujukan     MPSP/       Tarikh Keputusan     18/12/2       PBPT     Majis F       Alasan Penolakan     PEMOP       UPI     1       No. Lot     321       Seksyen     Tiada       Mukim/Bandar     Bandar       Daerah     Sebera       Negeri     Valai F       PBT     Majis F       Xama     MUHAP       Emel     norazie       No. Telefon     2103621                                                                                                    | hah Alam<br>r<br>Maklum                                                                                                    | nat Keputusan Keb                                                        |                                                                                                    |                                 |                 |                                       |  |  |
| No. Rujukan MPSP/<br>Tarikh Keputusan 18/12/2<br>PBPT Majis F<br>Alasan Penolakan PEMO/<br>UPI 1000000000000000000000000000000000000                                                                                                    | Maklum                                                                                                    | nat Keputusan Keb                                                        |                                                                                                    |                                 |                 |                                       |  |  |
| No. Rujukan MPSP/<br>Tarikh Keputusan 18/12/2<br>PBPT Majis F<br>Alasan Penolakan PEDO<br>UPI 5<br>No. Lot 321<br>Seksyen 1321<br>Seksyen 3<br>Mukim/Bandar Bandar<br>Daerah Sebera<br>Negeri PUIau F<br>PBT Majis F                                                                                                    | Maklum                                                                                                    | nat Keputusan Keb                                                        |                                                                                                    |                                 |                 | _                                     |  |  |
| No. Rujukan MFSP/<br>Tarikh Keputusan 18/12/2<br>PBPT Majis F<br>Alasan Penolakan PEMOR<br>UPI Seksyen 211<br>Seksyen Tiada<br>Mukim/Bandar Bandar<br>Daerah Sebera<br>Negeri PUlau F<br>PBT Majis F<br>Ulau F<br>Nama MUHAP<br>Emel norazie<br>No. Telefon 213621<br>60351                                                                                                    |                                                                                                    |                                                                          | benaran Merancan                                                                                                    | ng                              |                 | Ø                                     |  |  |
| Tarikh Keputusan     18/12/2       PBPT     Majiis F       Alasan Penolakan     PEMOI       UPI        No. Lot     321       Seksyen     Tiada       Mukim/Bandar     Bandar       Daerah     Sebera       Negeri     Pulau F       PBT     Muliar F       Mama     MUHAP       Emel     norazie       No. Telefon     213621                                                                                                    | 2/12-13/12                                                                                                    |                                                                          |                                                                                                    |                                 |                 |                                       |  |  |
| PPP1     Majis F       Alasan Penolakan     PEMOP       UPI                                                                                                    | 14                                                                                                    |                                                                          |                                                                                                    |                                 |                 |                                       |  |  |
| Adasan Pendukan     PENDU       UPI     321       No. Lot     321       Seksyen     Tiada       Mukim/Bandar     Bandar       Daerah     Sebera       Negeri     Pulau F       PBT     Majis F       Nama     MUHAP       Emel     norazie       No. Telefon     20351                                                                                                    | ONAN DITOLAK                                                                                                    |                                                                          |                                                                                                    |                                 |                 |                                       |  |  |
| UPI     Image: Select and the select and the select and                                                                                                    | UNAN DITULAR                                                                                                    |                                                                          |                                                                                                    |                                 |                 |                                       |  |  |
| UPI     Selevities       No. Lot     321       Seksyen     Tiada       Mukim/Bandar     Bandar       Daerah     Sebera       Negeri     Pulau F       PBT     Mulau F       Nama     MUHAH       Emel     norazie       No. Telefon     G3551                                                                                                    |                                                                                                    | Maklumat Kar                                                             | awasan                                                                                                    |                                 |                 | Ø                                     |  |  |
| No. Lot 321<br>Seksyen Tiada<br>Mukim/Bandar Bandar<br>Daerah Sebera<br>Negeri PUIau F<br>PBT Majis F<br>Vana MUHAJ<br>Emel norazie<br>No. Telefon 2013621<br>60351                                                                                                    |                                                                                                    |                                                                          |                                                                                                    |                                 |                 |                                       |  |  |
| Seksyen     Tiada       Mukim/Bandar     Bandar       Daerah     Sebera       Negeri     Pulau F       PBT     Majis F       V     V       Nama     MUHAN       Emel     norazie       No. Telefon     [03621                                                                                                    |                                                                                                    |                                                                          |                                                                                                    |                                 |                 |                                       |  |  |
| Mukim/Bandar     Bandar       Daerah     Sebera       Negeri     Pulau F       PBT     Majis F       Nama     MUHAP       Emel     norazie       No. Telefon     013621<br>60351                                                                                                    |                                                                                                    |                                                                          |                                                                                                    |                                 |                 | 070241000                             |  |  |
| Daerah Sebera<br>Negeri Pulau P<br>PBT Majis P<br>Nama MUHAN<br>Emel norazie<br>No. Telefon 013621<br>603551                                                                                                    | <epala batas<="" td=""><td></td><td></td><td></td><td></td><td>070241</td></epala>                                                                                                    |                                                                          |                                                                                                    |                                 |                 | 070241                                |  |  |
| Negeri Pulau F<br>PBT Majlis F<br>Nama MUHA)<br>Emel norazie<br>No. Telefon 013621<br>603551                                                                                                    | g Perai Utara                                                                                                    |                                                                          |                                                                                                    |                                 |                 | 0702                                  |  |  |
| PBT Majlis F<br>Nama MUHAN<br>Emel norazie<br>No. Telefon 013621<br>603551                                                                                                    | nang                                                                                                    |                                                                          |                                                                                                    |                                 |                 | 07                                    |  |  |
| Nama         MUHAH           Emel         norazie           No. Telefon         013621<br>603551                                                                                                    | erbandaran Seberang Perai                                                                                                    |                                                                          |                                                                                                    |                                 |                 |                                       |  |  |
| Nama         MUHAN           Emel         norazie           No. Telefon         013621<br>603551                                                                                                    |                                                                                                    | Maklumat Fion/S                                                          | irat.Menvurat                                                                                                    |                                 |                 |                                       |  |  |
| Emel         norazie           No. Telefon         013621<br>603551                                                                                                    |                                                                                                    | il i                                                                     | andiyurat                                                                                                    |                                 |                 | <sup>w</sup>                          |  |  |
| No. Telefon 013621<br>603551                                                                                                    | a@kbse.com.mv                                                                                                    | -                                                                        |                                                                                                    |                                 |                 |                                       |  |  |
| No. Teleton 603551                                                                                                    | 401                                                                                                    |                                                                          |                                                                                                    |                                 |                 |                                       |  |  |
|                                                                                                    | 1002                                                                                                    |                                                                          |                                                                                                    |                                 |                 |                                       |  |  |
| Jalan P<br>Seksve                                                                                                    | umbum<br>1 7                                                                                                    |                                                                          |                                                                                                    |                                 |                 |                                       |  |  |
| Alamat 40000 Selange                                                                                                    | hah Alam<br>r                                                                                                    |                                                                          |                                                                                                    |                                 |                 |                                       |  |  |
| - 20019                                                                                                    |                                                                                                    |                                                                          |                                                                                                    |                                 |                 |                                       |  |  |
|                                                                                                    |                                                                                                    | Lain-L                                                                   | Lain                                                                                                    |                                 |                 |                                       |  |  |
| Kemuka 17/12/2                                                                                                    |                                                                                                    |                                                                          |                                                                                                    |                                 |                 |                                       |  |  |
| Disemak 17/12/2                                                                                                    | 14                                                                                                    |                                                                          |                                                                                                    |                                 |                 |                                       |  |  |
| Maklum Balas Responden -                                                                                                    | 14                                                                                                    |                                                                          |                                                                                                    |                                 |                 |                                       |  |  |
| Keputusan -                                                                                                    | 114                                                                                                    |                                                                          |                                                                                                    |                                 |                 |                                       |  |  |

Rajah 35 : Paparan Pengemaskinian Semula

# 2.4.2 Senarai Pemohonan Rayuan.

| Q Carian.                   | DASHBOARD > REKOD RAY    | DASHBOARD > REKOD RAYUAN > PENGURUSAN |                                   |                           |                                                 |   |  |  |  |  |  |  |
|-----------------------------|--------------------------|---------------------------------------|-----------------------------------|---------------------------|-------------------------------------------------|---|--|--|--|--|--|--|
| 😤 Utama                     | SENARAI PERMOH           | IONAN RAYI                            | JAN                               |                           |                                                 |   |  |  |  |  |  |  |
| Pendaftaran Rayuan          | SHOW 10 V ENTRIES        |                                       |                                   |                           | SEARCH:                                         |   |  |  |  |  |  |  |
| > Permohonan Baru           |                          |                                       |                                   |                           |                                                 |   |  |  |  |  |  |  |
| > Senarai Permohonan Rayuan | No. Rujukan              | Jenis                                 | Tajuk                             | Pemohon                   | Status                                          |   |  |  |  |  |  |  |
| Rekod Rayuan                | MPPP-0111/120K           | S.23(1)(a)                            | TESTING                           | HAFIFI MASOD              | Menunggu Pembayaran Perayu                      | 0 |  |  |  |  |  |  |
| 📜 Transaksi Bayaran         | MPSP/12/12-12/12         | -                                     | Pemohonan Pembinaan Hotel DPongsu | NUR JANNAH BINTI ZULKIFLI | Menunggu Pembayaran Perayu                      | 6 |  |  |  |  |  |  |
| 👗 Akaun Saya                | MPSP/12/12-13/12         | -                                     | PEMOHONAN KFC FI ICITY            | NUR JANNAH BINTI ZULKIFLI | Permohonan Ditolak - Pemohon<br>perlu kemaskini | 0 |  |  |  |  |  |  |
| ? Bantuan                   | SHOWING 1 TO 3 OF 3 ENTR | IIE S                                 |                                   |                           | 4 < 1                                           | > |  |  |  |  |  |  |
| Daftar Keluar               |                          |                                       |                                   |                           |                                                 |   |  |  |  |  |  |  |

Rajah 36 : Paparan Senarai Pemohonan Rayuan

Rajah 36 menunjukkan senarai pemohonan rayuan. Pemohon dapat melihat senarai rayuan

yang telah dipohon. Untuk meneruskan tindakan seterusnya klik 👩

# 2.5 Rekod Rayuan

Di bawah menu rekod rayuan, terdapat tiga sub-menu iaitu:

- I. Senarai Rayuan
- II. Senarai Rayuan Saya
- III. Carian

Di dalam sub-menu senarai rayuan, pengguna boleh melihat senarai-senarai rekod rayuan dan membeli rekod rayuan. Bagi sub-menu senarai rayuan saya, pengguna dapat melihat butir-butir pemohonan rayuan yang telah dipohon secara terperinci. Untuk sub-menu carian, pengguna boleh mencari rekod rayuan menggunakan "**No. RR**".

# 2.5.1 Senarai Rayuan

#### Langkah untuk membeli rekod rayuan:

1. Pada *dashboard* sebelah kiri klik "Rekod Rayuan". Rujuk rajah 37.

| e-Rayuan Negeri Pulau Pinang 🛛 🗮                                          |                        |                                           |                                   |                           | ⊠ 4²                | NUR JANNAH BINTI ZULKIFLI   |
|---------------------------------------------------------------------------|------------------------|-------------------------------------------|-----------------------------------|---------------------------|---------------------|-----------------------------|
| Q Carian.                                                                 | E-RAYUAN 3             | DASHBOARD                                 |                                   |                           |                     | PENGGUNA TAHAP 2            |
| 😤 Utama                                                                   | LAMAN L<br>Sistem e-Ra | <b>JTAMA</b><br>ayuan Negeri Pulau Pinang | ]                                 |                           |                     |                             |
| Pendaftaran Rayuan                                                        |                        |                                           |                                   |                           |                     |                             |
| Rekod Rayuan                                                              | PENDAFTA               | RAN RAYUAN                                |                                   |                           |                     | ^                           |
| <ul> <li>&gt; Senarai Rayuan</li> <li>&gt; Senarai Rayuan Saya</li> </ul> |                        |                                           |                                   |                           |                     | PERMOHONAN BARU LIHAT SEMUA |
| > Carian                                                                  | No. Ruju               | kan KM                                    | Jenis                             | Tajuk                     | Status              |                             |
| 📜 Transaksi Bayaran                                                       | MPPP-01                | 11/120K                                   | S.23(1)(a)                        | TESTING                   | Menunggu Pembayaran | Perayu O                    |
| 👗 Akaun Saya                                                              |                        |                                           |                                   |                           |                     |                             |
| ? Bantuan                                                                 | MENUNGG                | MENUNGGU PEMBAYARAN                       |                                   |                           |                     |                             |
| Daftar Keluar                                                             |                        |                                           |                                   |                           |                     | LIHAT SEMUA                 |
|                                                                           | Tarikh                 | Maklumat Pemb                             | ayaran                            |                           |                     |                             |
|                                                                           | 16/12/201              | 4 LR/PP/38/2012 -                         | Bayaran penyediaan sesi perbicara | an untuk rekod rayuan LR/ | PP/38/2012          | <b>&gt;</b>                 |

Rajah 37 : Paparan Dashboard Rekod Rayuan

2. Di bawah menu rekod rayuan, klik "Senarai Rayuan".

3. Paparan untuk senarai rekod rayuan dipaparkan seperti rajah 38.

| E-RAYUAN > LEI | MBAGA RAYUAN | > REKOD RAYUAN                                                                                                    |                                             |            | 2 |                |
|----------------|--------------|----------------------------------------------------------------------------------------------------|---------------------------------------------|------------|---|----------------|
| SENARAI RE     | EKOD RAY     | UAN                                                                                                    |                                             |            |   |                |
| HOW 10 •       | ENTRIES      |                                                                                                    |                                             | SEARCH:    |   |                |
| No. RR         | Jenis        | Tajuk                                                                                                    | Pemohon                                     | Status     |   |                |
| LR/SP/2/1991   | S.23(1)(a)   | Cadangan Tambahan 3 Tingkat Rumah Tumpangan Ke atas 4 Unit<br>Rumah Kedai Yang Sediada Diatas Lot-Lot 1084, 1086- 1089, 1092 1093,<br>Sek. 5 B.M, Untuk Sri Indar Holdings Sdn. Bhd.                                                                        | Sri Indar Holding                           | Dibatalkan | 0 | Lihat<br>Rekod |
| LR/SP/3/1991   | S.23(1)(a)   | Cadangan Tambahan 3 Tingkat Rumah Tumpangan Ke atas 4 Unit<br>Rumah Kedai Yang Sediada Diatas Lot-Lot 1084, 1086- 1089, 1092 1093,<br>Sek. 5 B.M, Untuk Sri Indar Holdings Sdn. Bhd.                                                                        | Persatuan perkuburan Cina<br>Seberang Perai | Dibatalkan | 0 |                |
| LR/SP/4/1991   | S.23(1)(a)   | Permohonan Kebenaran Merancang Untuk Cadangan Tapak Perkuburan<br>Cina Di Atas Lot 695, Mk. 4, SPS. Untuk Tetuan Persatuan perkuburan<br>Cina Seberang Perai Selatan                                                                                        | Goh Hock Seng                               | Dibenarkan | 0 |                |
| LR/SP/5/1991   | S.23(1)(a)   | Cadangan Pembinaan Bangunan Kilang Diatas Lot 492, Mk. 7, SPS.<br>Untuk Goh Hock Seng                                                                                                    | Goh Hock Seng                               | Ditolak    | 0 |                |
| LR/SP/6/1991   | S.23(1)(a)   | Cadangan Stesyen Servis Dan Petrol Diatas Lot-Lot 1929 – 1922, 1859<br>Dan 1860, Bandar Prai, SPT. Untuk Tetuan I & P, Indrawasih Jaya Sdn.<br>Bhd.                                                                                                    | Poly Image Sdn. Bhd                         | Dibatalkan | 0 |                |
| LR/SP/7/1991   | S.23(1)(a)   | Cadangan 1 Unit Bangsal Terbuka Di Atas Lot 388, Mk. 1,SPS. Untuk<br>Poly Image Sdn. Bhd                                                                                                    | Tetuan Wen Ming Holdings<br>Sdn. Bhd        | Dibatalkan | 0 |                |
| LR/SP/1/1992   | S.23(1)(a)   | Cadangan Tambahan 3 Tingkat Kepada Bangunan Rumah Kedai 4<br>Tingkat Sedia Ada Lot 4178-4180, Mk. 11, SPT. Kepada Tetuan Direct<br>Circle Corporation Sdn. Bhd. 1253 Jalan Padang Lalang, 14000, Bukit<br>Mertajam. Untuk Tetuan Wen Ming Holdings Sdn. Bhd | Tetuan Wen Ming Holdings<br>Sdn. Bhd        | Ditolak    | 0 |                |
| LR/SP/2/1992   | S.23(1)(a)   | Permohonan Kebenaran Merancang Untuk Cadangan Sebuah Rumah<br>Kediaman 2 Tingkat Diatas Lot 3988, Mk. 9, SPU. Untuk Tetuan N.T<br>Credit Leasing Sdn. Bhd.                                                                                                  | Tetuan Soon Tat Kilang Ais                  | Dibatalkan | 0 |                |
| LR/SP/3/1992   | S.23(1)(a)   | Permohonan Kebenaran Merancang Untuk Sebuah Kilang Ais Yang Telah<br>Di Bina Tanpa Kebenaran Merancang Diatas Lot 647, Jalan Rozhan, Mk.<br>15,SPT. Untuk Tetuan Song Tat.                                                                                  | Puan Khaw Liang Imm                         | Dibatalkan | 0 |                |
| LR/SP/4/1992   | S.23(1)(a)   | Pelan Struktur Untuk Cadangan 2 Unit Rumah Kedai 3 Tingkat Dan<br>Pejabat Diatas Lot 434, Sek 4, Jalan Pantai, Butterworth, SPU. Untuk<br>Puan Khaw Liang Imm.                                                                                              | Setia Kawan Kilang Beras<br>Sdn. Bhd        | Ditolak    | 0 |                |

Rajah 38: Senarai Rekod Rayuan

4. Klik "**lihat rekod**" pada **rajah 38** untuk melihat maklumat rekod rayuan dengan lebih terperinci.

Paparan maklumat rekod rayuan dipaparkan seperti rajah 39.

ı

|                                                                                |                                                                                                    |                                                                                                   |                                                              | NUR JANNAH BINTI ZULKIFL                                                  |  |
|--------------------------------------------------------------------------------|----------------------------------------------------------------------------------------------------|---------------------------------------------------------------------------------------------------|--------------------------------------------------------------|---------------------------------------------------------------------------|--|
| AYUAN 🔰 LEMBAGA RAYUAN 🗦                                                       | REKOD RAYUAN > LR/SP/2/1991                                                                                            |                                                                                                   |                                                              | DIBATALKAN TINDAKAN 🗸 🚹                                                   |  |
| <b>/SP/2/1991</b><br>Iangan Tambahan 3 Tingka<br>. 5 B.M, Untuk Sri Indar Hole | : Rumah Tumpangan Ke atas 4 Unit Ru<br>dings Sdn. Bhd.                                                                 | mah Kedai Yang Sediada Dial                                                                       | as Lot-Lot 1084, 1086- 108                                   | 19, 1092 1093,                                                            |  |
| Penyataan Responden                                                            | 2<br>Penyediaan Rekod Rayuan                                                                                           | 3<br>Kes dalam Proses                                                                             | 4<br>Kes Ditutup                                             | ∞<br>Kemasukan Manual                                                     |  |
| Maklumat Dokumen 1                                                             | Dokumen                                                                                                    |                                                                                                   |                                                              |                                                                           |  |
|                                                                                |                                                                                                    | Maklumat Rekod Rayuan                                                                             |                                                              |                                                                           |  |
| No. RR                                                                         | LR/SP/2/1991                                                                                                    |                                                                                                   |                                                              |                                                                           |  |
| Tahun                                                                          | 1991                                                                                                    |                                                                                                   |                                                              |                                                                           |  |
| Tajuk                                                                          | Cadangan Tambahan 3 Tingkat Rumah<br>Sek. 5 B.M, Untuk Sri Indar Holdings S                                            | Tumpangan Ke atas 4 Unit Rum<br>dn. Bhd.                                                          | ah Kedai Yang Sediada Diatas                                 | s Lot-Lot 1084, 1086- 1089, 1092 1093,                                    |  |
| Jenis                                                                          | S.23(1)(a) - Rayuan Permohonan Keber                                                                                   | naran Merancang Terhadap Kepu                                                                     | tusan Majlis                                                 |                                                                           |  |
| Jenis Fi                                                                       |                                                                                                    |                                                                                                   |                                                              |                                                                           |  |
| Kategori                                                                       |                                                                                                    |                                                                                                   |                                                              |                                                                           |  |
| Alasan Rayuan                                                                  | Pihak berkuasa perancang tempatan M<br>syarat-syarat Jabatan Kejuruteraan Maj<br>3 tinokat rumah tumbandan vand di cad | PSP telah menolak kebenaran m<br>lis untuk menaikan taraf loji pem<br>lanokan.<br>Maklumat Perayu | erancang di atas sebab-sebab<br>bentungan najis sementara ya | o i) Pemaju tidak dapat menunaikan<br>ng sediada bagi menampung tambahan  |  |
| Nama                                                                           | Sri Indar Holding                                                                                                    |                                                                                                   |                                                              |                                                                           |  |
|                                                                                | Maklum                                                                                                    | at Keputusan Kebenaran Merar                                                                      | icang                                                        |                                                                           |  |
| No. Rujukan                                                                    | MPSP/70/9-40/11                                                                                                    |                                                                                                   |                                                              |                                                                           |  |
| Tarikh Keputusan                                                               | 01/04/1991                                                                                                    | 01/04/1991                                                                                        |                                                              |                                                                           |  |
| PBPT                                                                           | Majlis Perbandaran Seberang Perai                                                                                      |                                                                                                   |                                                              |                                                                           |  |
| Alasan Penolakan                                                               | Pihak berkuasa perancang tempatan M<br>syarat-syarat Jabatan Kejuruteraan Maj<br>3 tingkat rumah tumpangan yang di cad | PSP telah menolak kebenaran m<br>lis untuk menaikan taraf loji pem<br>langkan.                    | erancang di atas sebab-sebab<br>bentungan najis sementara ya | o :i) Pemaju tidak dapat menunaikan<br>ng sediada bagi menampung tambahan |  |
|                                                                                |                                                                                                    | Maklumat Kawasan                                                                                  |                                                              |                                                                           |  |
| UPI                                                                            | 0701400021084                                                                                                    |                                                                                                   |                                                              |                                                                           |  |
| No. Lot                                                                        | 1084                                                                                                    |                                                                                                   |                                                              |                                                                           |  |
| Seksyen                                                                        | Seksyen 2                                                                                                    |                                                                                                   |                                                              | 070140002                                                                 |  |
| Mukim/Bandar                                                                   | Bandar Bukit Mertajam                                                                                                  |                                                                                                   |                                                              | 070140                                                                    |  |
| Daerah                                                                         | Seberang Perai Tengah                                                                                                  |                                                                                                   |                                                              | (0701)                                                                    |  |
| Negeri                                                                         | Pulau Pinang                                                                                                    |                                                                                                   |                                                              | 07                                                                        |  |
| PBT                                                                            | Majlis Perbandaran Seberang Perai                                                                                      |                                                                                                   |                                                              |                                                                           |  |

#### Rajah 39 : Maklumat Rekod Rayuan

- 5. Untuk membeli rekod rayuan, klik pada "dokumen". Lihat pada rajah 39.
- Paparan pada rajah 40 akan dipaparkan. Kemudian klik pada "beli dokumen".
   Dokumen akan dimasukkan ke dalam troli pembelian.

| e-Rayuan Negeri Pulau Pinang 🛛 🗮 |                                                                               |                                |                                    |                             | NUR JANNAH BINTI ZULKIFLI 🗸 |
|----------------------------------|-------------------------------------------------------------------------------|--------------------------------|------------------------------------|-----------------------------|-----------------------------|
| Q Carian                         | 🍘 E-RAYUAN 🚿 LEMBAGA RAYUAN 🚿 REKO                                            | D RAYUAN > LR/SP/4/1991        |                                    | ſ                           | Dibenarkan Tindakan 🗸 ?     |
|                                  | LR/SP/4/1991<br>Permohonan Kebenaran Merancang<br>Cina Seberang Perai Selatan | Untuk Cadangan Tapak Perkubura | ın Cina Di Atas Lot 695, Mk. 4, SP | S. Untuk Tetuan Persatuan p | perkuburan                  |
| Rekod Rayuan                     | 1<br>Penyataan Responden                                                      | 2<br>Penyediaan Rekod Rayuan   | 3<br>Kes dalam Proses              | 4<br>Kes Ditutup            | CO<br>Kemasukan Manual      |
| 📥 Akaun Saya                     | Maklumat Dokumen                                                              |                                |                                    |                             |                             |
| ? Bantuan                        | SHOW 10 V ENTRIES                                                             |                                |                                    | SE/                         | ARCH:                       |
| Daftar Keluar                    | Dokumen                                                                       |                                | Keterangan                         |                             | Saiz                        |
|                                  | Keputusan (Borang 6A) & Alasan<br>Penghakiman                                 | Keputusan_001.pdf              |                                    |                             | 2.99 MB                     |
|                                  | SHOWING 1 TO 1 OF 1 ENTRIES                                                   | ·                              |                                    |                             |                             |
|                                  |                                                                               |                                |                                    |                             | V                           |

Beli Dokumen

Rajah 40 : Paparan Beli Dokumen

 Paparan troli pembelian dipaparkan. Rujuk rajah 41. Pengguna boleh memilih untuk "teruskan pembayaran" atau "kembali" untuk melihat senarai dan menambah pembelian ke dalam troli pembelian.

|                                            |              | NUR JANNAH BINTI ZULKIFLI 🗸 |
|--------------------------------------------|--------------|-----------------------------|
|                                            |              | ?                           |
| TROLI PEMBELIAN                            |              |                             |
| Item                                       | Rekod Rayuan | Harga (RM)                  |
| Keputusan (Borang 6A) & Alasan Penghakiman | LR/SP/4/1991 | 1,500.00                    |
|                                            | Jumlah       | 1,500.00                    |
| Teruskan Pembayaran Kembali                |              | Kosongkan Troli             |

Rajah 41 : Paparan Troli Pembelian

8. Untuk membuat pembayaran klik pada "**teruskan pembayaran**". Paparan **rajah 42** dipaparkan.

|                                                           | A 🔤 🚣 🛚 | JR JANNAH BINTI ZULKIFLI 🗸     |
|-----------------------------------------------------------|---------|--------------------------------|
|                                                           |         | ?                              |
| PEMBAYARAN<br>T02-00000022 (Pembelian Dokumen)            |         |                                |
| Perkara                                                   |         | Harga (RM)                     |
| Keputusan (Borang 6A) & Alasan Penghakiman - LR/SP/4/1991 |         | 1,500.00                       |
|                                                           | Jumlah  | 1,500.00*                      |
| Bayar melalui eBayar Kembali                              | • T     | idak termasuk caj perkhidmatan |

#### Rajah 42 : Paparan Pembayaran

9. Klik pada "**bayar melalui eBayar**" dan pengguna akan dipaparkan samaada ingin menggunakan debit kad atau kad kredit.

# 2.5.2 Senarai Rayuan Saya

Pemohon boleh melihat senarai rekod rayuan yang telah dibuat oleh pemohon.

| Q Carian.             | B E-RAYUAN > LEMBAGA RAYUAN > REKOD RAYUAN SAYA     ? |               |                                                                                                    |                                                                                                    |                   |              |   |
|-----------------------|-------------------------------------------------------|---------------|----------------------------------------------------------------------------------------------------|----------------------------------------------------------------------------------------------------|-------------------|--------------|---|
| 🖀 Utama               | SENARAI RE                                            | KOD RAYL      | JAN                                                                                                    |                                                                                                    |                   |              |   |
| Pendaftaran Rayuan    | SHOW 10 V                                             | INTRIES       |                                                                                                    |                                                                                                    | SEARCH:           |              |   |
| Rekod Rayuan          | N- 88                                                 | le e le       | 7.1.1                                                                                                    | Deverteen                                                                                                    | Status            |              |   |
| > Senarai Rayuan      | NO. KK                                                | Jenis         | Тајик                                                                                                    | Pemonon                                                                                                    | Status            |              |   |
| > Senarai Rayuan Saya |                                                       |               | MPPP/OSC/PM(1558)/11(LB) - Permohonan Kebenaran Merancang Untuk<br>Cadangan: 1) Meroboh Bangunan Gudang 1 Tingkat Sediada No. 284,<br>Lebuh Victoria 2) Membaikoulih, Pindaan Dan Tambahan kepada Bangunan |                                                                                                    |                   |              |   |
| > Carian              | LR/PP/38/2012                                         | LR/PP/38/2012 | S.23(1)(a)                                                                                                    | 1 Tingkat Sediada No. 18, Pengkalan Weld Menjadi Bangunan Pejabat 4<br>Tingkat (Blok A) 3) Membing 1 Blok Bangunan Pejabat 5 Tingkat (Blok B) | TETUAN ANGSON SDN | Ditangguhkan | 0 |
| 📜 Transaksi Bayaran   |                                                       |               | Di atas lot-lot 730,731 & 732, Selsyen 23, Bandar George Town, DTL,<br>Pengkalan Weld, Lebuh Victoria, Pulau Pinang Untuk Tetuan Angson Sdn.                                                               | DHU.                                                                                                    |                   |              |   |
| 👗 Akaun Saya          |                                                       |               | Bhd.                                                                                                    |                                                                                                    |                   |              |   |
| ? Bantuan             | SHOWING 1 TO 1 C                                      | OF 1 ENTRIES  |                                                                                                    |                                                                                                    | • < 1             |              |   |
| Daftar Keluar         |                                                       |               |                                                                                                    |                                                                                                    |                   |              |   |

#### Rajah 43 : Paparan Senarai Rekod Rayuan

Klik pada <a>1</a> untuk kembali kepada proses berdasarkan status. Seperti contoh,
 rajah 43 menunjukkan status pemohonon ditangguhkan. Apabila pemohon klik pada 
 ia akan terus kepada sambungan proses seperti paparan rajah 44

| AYUAN 🗧 LEMBAGA RAYUA | > REKOD RAYUAN SAYA > LR/                                                                              | PP/38/2012                                                                                      |                                                                                           |                                                                    | DIT                                                                                                    | angguhkan Tindakan 🗸                                                                                      |
|-----------------------|----------------------------------------------------------------------------------------------------|-------------------------------------------------------------------------------------------------|-------------------------------------------------------------------------------------------|--------------------------------------------------------------------|----------------------------------------------------------------------------------------------------|----------------------------------------------------------------------------------------------------|
| PP/38/2012            |                                                                                                    |                                                                                                 |                                                                                           |                                                                    |                                                                                                    |                                                                                                    |
| PP/OSC/PM(1558)/11(LE | ) - Permohonan Kebenaran N                                                                             | lerancang Unti                                                                                  | uk Cadangan: 1) M                                                                         | eroboh Bangi                                                       | unan Gudang 1 Tingkat S                                                                                                  | ediada No.                                                                                                |
| Lebuh Victoria 2) Mem | alkpulih, Pindaan Dan Tamba<br>(Blok A) 3) Membina 1 Blok F                                            | ihan kepada B                                                                                   | angunan 1 Tingkat                                                                         | Sediada No.                                                        | 18, Pengkalan Weld Menj<br>lot 730 731 & 732 Sekew                                                                       | adi<br>an 23                                                                                              |
| dar George Town, DTL, | Pengkalan Weld, Lebuh Victo                                                                            | angunan Pejai<br>ria, Pulau Pinai                                                               | ng Untuk Tetuan A                                                                         | igson Sdn. Bl                                                      | nd. 130,731 & 732, Seksy<br>hd.                                                                                          | en 20,                                                                                                    |
|                       |                                                                                                    |                                                                                                 |                                                                                           |                                                                    |                                                                                                    |                                                                                                    |
| -                     | 2                                                                                                    |                                                                                                 | 3                                                                                         |                                                                    | 4                                                                                                    |                                                                                                    |
| Penyataan Responden   | Penyediaan Rekod I                                                                                     | layuan                                                                                          | Kes dalam Prose                                                                           | S                                                                  | Kes Ditangguh                                                                                                    | Kemasukan Manual                                                                                          |
|                       |                                                                                                    |                                                                                                 |                                                                                           |                                                                    |                                                                                                    |                                                                                                    |
| Maklumat Perayu       | Pihak Ketiga Sebutar                                                                                   | Bicara                                                                                          | Dokumen 1                                                                                 | Sapina                                                             | Transaksi                                                                                                    |                                                                                                    |
|                       |                                                                                                    | 1                                                                                               | Maklumat Rekod Ra                                                                         | yuan                                                               |                                                                                                    |                                                                                                    |
| No. RR                | LR/PP/38/2012                                                                                          |                                                                                                 |                                                                                           |                                                                    |                                                                                                    |                                                                                                    |
| Tahun                 | 2012                                                                                                   |                                                                                                 |                                                                                           |                                                                    |                                                                                                    |                                                                                                    |
| Tajuk                 | MPPP/OSC/PM(1558)/11<br>284, Lebuh Victoria 2) Me<br>Bangunan Pejabat 4 Ting<br>Bandar George Town, DT | (LB) - Permohor<br>mbaikpulih, Pin<br>kat (Blok A) 3) N<br>L, Pengkalan W                       | nan Kebenaran Merar<br>daan Dan Tambahan<br>fembina 1 Blok Bang<br>eld, Lebuh Victoria, F | icang Untuk Ca<br>kepada Bangu<br>unan Pejabat !<br>Pulau Pinang U | adangan: 1) Meroboh Bangu<br>Inan 1 Tingkat Sediada No. 1<br>5 Tingkat (Blok B) Di atas lo<br>Intuk Tetuan Angson Sdn. B | nan Gudang 1 Tingkat Sediada No.<br>18, Pengkalan Weld Menjadi<br>t-lot 730,731 & 732, Seksyen 23,<br>hd. |
| Jenis                 | S.23(1)(a) - Rayuan Perm                                                                               | ohonan Kebena                                                                                   | ran Merancang Terha                                                                       | dap Keputusar                                                      | n Majlis                                                                                                    |                                                                                                    |
| Jenis Fi              | Syarikat                                                                                               |                                                                                                 |                                                                                           |                                                                    |                                                                                                    |                                                                                                    |
| Kategori              |                                                                                                    |                                                                                                 |                                                                                           |                                                                    |                                                                                                    |                                                                                                    |
| Alasan Rayuan         | TIDAK MENDAPAT KEL                                                                                     | JLUSAN KEBEI                                                                                    | VARAN MERANCAN                                                                            | G. SILA MUAT                                                       | TURUN REKOD RAYUAN                                                                                                    | UNTUK MAKLUMAT LANJUT.                                                                                    |
|                       |                                                                                                    |                                                                                                 |                                                                                           |                                                                    |                                                                                                    |                                                                                                    |
|                       |                                                                                                    | Ma                                                                                              | ıklumat Keputusan                                                                         | Rayuan                                                             |                                                                                                    |                                                                                                    |
| Keputusan             | Ditangguhkan                                                                                           |                                                                                                 |                                                                                           |                                                                    |                                                                                                    |                                                                                                    |
| Tarikh Keputusan      | 16/12/2014                                                                                             |                                                                                                 |                                                                                           |                                                                    |                                                                                                    |                                                                                                    |
| Perintah              | Ditangguhkan atas sebab                                                                                | sebab tertentu.                                                                                 |                                                                                           |                                                                    |                                                                                                    |                                                                                                    |
|                       |                                                                                                    |                                                                                                 | Maldanat                                                                                  |                                                                    |                                                                                                    |                                                                                                    |
| Nama                  | TETUAN ANCCON CON                                                                                      | PLO                                                                                             | makiumat reray                                                                            | ne.                                                                |                                                                                                    |                                                                                                    |
| Nama                  | DAZING D                                                                                               | LE LUAN ANGSON SDN BHD.                                                                         |                                                                                           |                                                                    |                                                                                                    |                                                                                                    |
| NO. N/P               | 047816-D                                                                                               |                                                                                                 |                                                                                           |                                                                    |                                                                                                    |                                                                                                    |
| Alamat                | 10470 MOUNT ERSKINE<br>Pulau Pinang                                                                    | 80-X<br>10470 MOUNT ERSKINE ROAD<br>Pulau Pinang                                                |                                                                                           |                                                                    |                                                                                                    |                                                                                                    |
|                       |                                                                                                    | Maklumat                                                                                        | Keputusan Kebena                                                                          | an Merancan                                                        | g                                                                                                    |                                                                                                    |
| No. Rujukan           | MPPP/OSC/PM(1558)/11                                                                                   | (LB)                                                                                            |                                                                                           |                                                                    |                                                                                                    |                                                                                                    |
| Tarikh Keputusan      | 01/10/2012                                                                                             |                                                                                                 |                                                                                           |                                                                    |                                                                                                    |                                                                                                    |
| PBPT                  | Majlis Perbandaran Pulau                                                                               | Pinang                                                                                          |                                                                                           |                                                                    |                                                                                                    |                                                                                                    |
| Alasan Penolakan      | TIDAK MEMPEROLEHI<br>KANUN TANAH NEGAR<br>HARMONI DENGAN BAI<br>TEMPAT LETAK KENDE                     | PEMBERIMILIK<br>1965 DARIPAI<br>IGUNAN WARIS<br>RAAN FIZIKAL                                    | AN TANAH KERAAJ<br>DA PIHAK BERKUA:<br>SAN BERSEBELAHA<br>SEPENUHNYA.                     | AAN (2 TAPAI<br>SA NEGERI. R<br>N DAN TIDAK                        | K SIMPANAN LORONG BEI<br>IEKABENTUK FASAD BAN<br>I MEMATUHI GARISPANDL                                                   | LAKANG) DI BAWAH SEKSYEN 76<br>GUNAN CADANGAN TIDAK<br>JAN. TIDAK MENYEDIAKAN                             |
|                       |                                                                                                    |                                                                                                 | Maklumat Kawas                                                                            | an                                                                 |                                                                                                    |                                                                                                    |
| UPI                   | 070444023730, 731 & 73                                                                                 |                                                                                                 |                                                                                           |                                                                    |                                                                                                    |                                                                                                    |
| No. Lot               | 730, 731 & 732                                                                                         |                                                                                                 |                                                                                           |                                                                    |                                                                                                    |                                                                                                    |
| Seksyen               | Seksyen 23                                                                                             |                                                                                                 |                                                                                           |                                                                    |                                                                                                    | 070444023                                                                                                 |
| Mukim/Bandar          | Bandar George Town                                                                                     |                                                                                                 |                                                                                           |                                                                    |                                                                                                    | 070444                                                                                                    |
| Daerah                | Timor Laut                                                                                             |                                                                                                 |                                                                                           |                                                                    |                                                                                                    | (0704)                                                                                                    |
| Negeri                | Pulau Pinang                                                                                           |                                                                                                 |                                                                                           |                                                                    |                                                                                                    | (07)                                                                                                    |
| PBT                   | Majlis Perbandaran Pulau                                                                               | Pinang                                                                                          |                                                                                           |                                                                    |                                                                                                    |                                                                                                    |
|                       |                                                                                                    |                                                                                                 |                                                                                           |                                                                    |                                                                                                    |                                                                                                    |
| Nama                  | Cim P Coord                                                                                            | Ma                                                                                              | kiumat Ejen/Surat-N                                                                       | enyurat                                                            |                                                                                                    |                                                                                                    |
| Emol                  | oim à Sean                                                                                             |                                                                                                 |                                                                                           |                                                                    |                                                                                                    |                                                                                                    |
| Linei                 | simsean@gmail.com                                                                                      |                                                                                                 |                                                                                           |                                                                    |                                                                                                    |                                                                                                    |
| Alamat                | SUITE 11-07, 11th FLOO<br>170, JLN ARGYLL<br>10050 GEORGETOWN<br>Pulau Pinang                          | 04-2281392 SUITE 11-07, 11th FLOOR, MENARA ZURICH 170, JLN ARGYLL 10050 GEORGETOWN Pulau Pinang |                                                                                           |                                                                    |                                                                                                    |                                                                                                    |
|                       |                                                                                                    |                                                                                                 |                                                                                           |                                                                    |                                                                                                    |                                                                                                    |
|                       |                                                                                                    |                                                                                                 | Lain-Lain                                                                                 |                                                                    |                                                                                                    |                                                                                                    |
| Kemuka                |                                                                                                    |                                                                                                 |                                                                                           |                                                                    |                                                                                                    |                                                                                                    |
| Disemak               | -                                                                                                    |                                                                                                 |                                                                                           |                                                                    |                                                                                                    |                                                                                                    |
| Maklum Balas Respond  | n -                                                                                                    |                                                                                                 |                                                                                           |                                                                    |                                                                                                    |                                                                                                    |
| Keputusan             | 16/12/2014                                                                                             |                                                                                                 |                                                                                           |                                                                    |                                                                                                    |                                                                                                    |
| Terakhir Kemaskini    | 17/12/2014 8:19 AM                                                                                     |                                                                                                 |                                                                                           |                                                                    |                                                                                                    |                                                                                                    |

# 2.5.3 Carian

#### Langkah untuk membuat carian rekod rayuan.

- 1. Pada kotak carian, masukkan "No. RR"
- 2. Paparan carian dipaparkan seperti rajah 45

| Q Carian              | ⊛ E-RAYUAN > LE | B. E.RAYUAN > LEMBAGA RAYUAN > REKOD RAYUAN > CARIAN |                                                                                                    |                      |            |   |
|-----------------------|-----------------|------------------------------------------------------|----------------------------------------------------------------------------------------------------|----------------------|------------|---|
| 🖀 Utama               | CARIAN          |                                                      |                                                                                                    |                      |            |   |
| Pendaftaran Rayuan    | Q LR/SP/2/1     | 991                                                  |                                                                                                    |                      |            |   |
| Rekod Rayuan          |                 |                                                      |                                                                                                    |                      |            |   |
| > Senaral Rayuan      | No. RR          | Jenis                                                | Tajuk                                                                                                    | Pemohon              | Status     |   |
| > Senarai Rayuan Saya | LR/SP/2/1991    | S.23(1)(a)                                           | Cadangan Tambahan 3 Tingkat Rumah Tumpangan Ke atas 4 Unit Rumah Kedai Yang Sediada Diatas Lot-Lot<br>1084, 1086- 1089, 1092 1093, Sek. 5 B.M, Untuk Sri Indar Holdings Sdn. Bhd. | Sri Indar<br>Holding | Dibatalkan | 0 |
| > Carian              |                 |                                                      |                                                                                                    |                      |            |   |
| 📜 Transaksi Bayaran   |                 |                                                      |                                                                                                    |                      |            |   |
| 💄 Akaun Saya          |                 |                                                      |                                                                                                    |                      |            |   |
| ? Bantuan             |                 |                                                      |                                                                                                    |                      |            |   |
| Daftar Keluar         |                 |                                                      |                                                                                                    |                      |            |   |

Rajah 45 : Paparan Carian

# 2.6 Transaksi Bayaran

Terdapat dua jenis transaksi di dalam menu transaksi bayaran iaitu transaksi untuk fi rayuan dan transaksi untuk pembelian dokumen.

# 2.6.1 Fi Rayuan

| Utama               | TRANSAKSI SAYA                                                   |                           |               |                     |
|---------------------|------------------------------------------------------------------|---------------------------|---------------|---------------------|
| Pendaftaran Rayuan  |                                                                  |                           |               |                     |
| Rekod Rayuan        | <ul> <li>Telah Dibayar 0</li> <li>Menunggu Pembayaran</li> </ul> | 3 Pembayaran Dibatalkan 1 | Tab Fi Rayuan |                     |
| 📜 Transaksi Bayaran | SHOW 10 T ENTRIES                                                |                           | SEARCH:       |                     |
| > Fi Rayuan         |                                                                  |                           |               |                     |
| > Pembelian Dokumen | No. Transaksi                                                    | Keterangan                | No. Resit     | Amaun* Tarikh Bayar |
| 👗 Akaun Saya        | No data available in table                                       |                           |               |                     |
| ? Bantuan           | SHOWING 0 TO 0 OF 0 ENTRIES                                      |                           |               | ▲ < > ►             |
| Daftar Keluar       |                                                                  |                           |               |                     |

#### Rajah 46 : Paparan Fi Rayuan

Terdapat tiga tab untuk fi rayuan iaitu tab bagi senarai maklumat yang telah dibayar. Tab kedua senarai yang menunggu untuk pembayaran manakala tab yang ketiga senarai pembayaran yang dibatalkan.

# 2.6.2 Pembelian Dokumen

| 👚 Utama             | TRANSAKSI SAYA                                         |                       |                                           |
|---------------------|--------------------------------------------------------|-----------------------|-------------------------------------------|
| Pendaftaran Rayuan  |                                                        |                       |                                           |
| Rekod Rayuan        | Telah Dibayar 0 Menunggu Pembayaran 0                  | Pembayaran Dibatalkan | Tab Pembelian Dokumen                     |
| 📜 Transaksi Bayaran | SHOW 10 T ENTRIES                                      |                       | SEARCH:                                   |
| > Fi Rayuan         |                                                        |                       |                                           |
| > Pembelian Dokumen | No. Transaksi                                          | Keterangan            | No. Resit Amaun <sup>*</sup> Tarikh Bayar |
| 👗 Akaun Saya        | No data available in table SHOWING 0 TO 0 OF 0 ENTRIES |                       |                                           |
| ? Bantuan           |                                                        |                       | * Termasuk Caj Perkhidmatan               |
| Daftar Keluar       |                                                        |                       |                                           |

#### Rajah 47 : Paparan Pembelian Dokumen

Terdapat tiga tab untuk pembelian dokumen iaitu tab bagi senarai pembelian yang telah dibayar. Tab kedua pembelian dokumen yang menunggu untuk pembayaran manakala tab yang ketiga senarai pembelian dokumen yang pembayarannya dibatalkan.